# KYHMIS 102: Creating a Client and Household

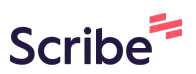

In this module, we will go over: HUD Requirements Entry into the KYHMIS System Enter Data As (EDA) Back Date Mode ClientPoint- Client Creation Household Creation Release of Information (ROI) Project Entry

> "A Homeless Management Information System (HMIS) is a local information technology system used to collect client-level data on the provision of housing and services to homeless individuals and families and person at risk of homelessness. Each Continuum of Care is responsible for selecting an HMIS software solution that complies with HUD's data collection, management, and reporting standards."

- HUD Exchange

1

#### 2 Universal Data Elements (UDEs):

HMIS Universal Data Elements are elements required to be collected by all projects participating in HMIS, regardless of funding source. Projects funded by any one or more of the Federal Partners must collect the Universal Data Elements, as do projects that are not funded by any Federal Partner (ex: Missions) but are entering data as part of the Continuum of Care's HMIS implementation.

#### **Current HMIS Data Dictionary:**

[https://files.hudexchange.info/resources/documents/HMIS-Data-Dictionar y-2024.pdf

#### **5** Click "Enter Data As" to start EDA mode.

This is always the first step you want to do before doing anything else.

This is how you tell the System which Project/Program you want to enter the data into.

|      |                                                         | Kristin Murley 🛶<br>System Admin II |
|------|---------------------------------------------------------|-------------------------------------|
|      | 2. Shadow Mode R<br>B Enter Data As<br>D Back Date Mode | chatterjee                          |
|      | Type here for Global Search                             | <b>*</b> * 0                        |
|      |                                                         | ∷ ×                                 |
| Date | Time Remaining                                          |                                     |
|      |                                                         |                                     |
|      |                                                         |                                     |
|      |                                                         |                                     |
|      |                                                         | View All                            |

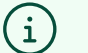

#### Tip!

EDA Mode is indicated when there is a blue name next to Enter Data As.

EDA Mode can be exited by clicking on the blue name next to Enter Data As.

6 You can use the Search function, or find your Project listed.

#### *Click the green + sign to set your EDA.*

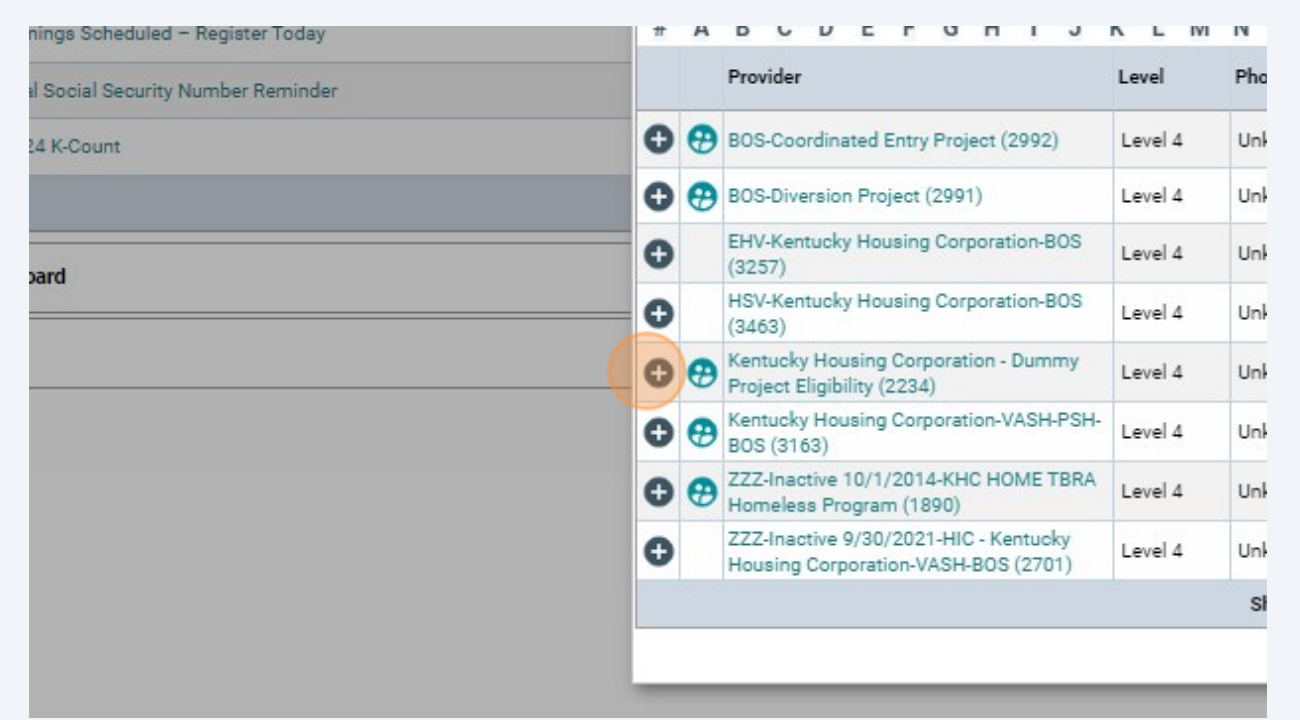

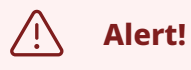

**Only** put clients into Level 4 Projects!

#### 7 Next, click "Back Date Mode".

Back Date allows you to enter information for a date prior to the current date.

*Essentially, setting your Back Date allows you to set an "effective date" for the data you are entering.* 

|      |                                            | Kristin Murley 🕹<br>System Admin II |
|------|--------------------------------------------|-------------------------------------|
|      | Shadow Mod<br>Back Date Mo<br>Connect To B | e<br>ode<br>iusinessObjects         |
|      | Type here for Global Search                | 🏚 \star 😗                           |
|      |                                            | <b>∷</b> ×                          |
| Date | Time Remaining                             |                                     |
|      |                                            |                                     |
|      |                                            |                                     |
|      |                                            | View All                            |
|      |                                            | View All                            |

#### i) Tip!

Back Dating is:

*Ability to collect client data and enter it later as if it were being entered at the time of collection.* 

*Useful for editing client information that was entered at a previous date and time yet needs to be corrected as of the date entered.* 

Back Date Mode only works in ClientPoint.

Policy within the BOS is that you must enter data within 3 days of collecting.

#### 8 Choose the date that you want to use for **Back Date Mode** in the system.

#### Click "Set Back Date".

| Back Date Mode                                              |                                                                      | ×      |
|-------------------------------------------------------------|----------------------------------------------------------------------|--------|
| Back Date Mode allows you to enter histor<br>12 / 01 / 2012 | ric information for a client.<br>: 00 ♥ : 00 ♥ AM ♥<br>Set Back Date | Cancel |
|                                                             |                                                                      |        |
|                                                             |                                                                      |        |

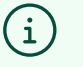

#### Tip!

Yellow background banner indicates that Back Date Mode has been activated.

Click on the date to change the day or time.

*Click on the red "x" to exit Back Date Mode.* 

# ClientPoint

#### 9 Click "Clients" from your left-hand menu in the system.

#### *This is called ClientPoint.* Kentucky Housing Corporation - BOS January 11, 2024 3 Last Viewed Home > Home Page Dashboard Þ ★ Favorites Þ System News (10) Ag Date Headline A Home 12/27/2023 HMIS Committee Meeting Clients 12/27/2023 System Performance Measures Committee Meeting Resources 12/20/2023 FY 2024 APCR Shelters 12/20/2023 2024 K-Count Trainings Scheduled - Register Today 12/13/2023 HCA Partner Portal Social Security Number Reminder Scans 11/29/2023 Save the Date: 2024 K-Count Reports

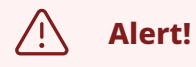

The System will not allow adding a new client until you click "Search" first.

Search for your Client Record via the: Name, Alias, Social Security Number (SSN), and/or Client ID number fields.

| C | Client Search                       |              |        |       |            |
|---|-------------------------------------|--------------|--------|-------|------------|
|   |                                     |              |        |       | <b>0</b> P |
|   | Name                                | First        | Middle | Last  | Suffix     |
|   | Name                                | John         | Jo     | Smith |            |
|   | Name Data Quality                   | -Select-     | ~      |       |            |
|   | Alias                               |              |        |       |            |
|   | Social Security Number              | 123 - 45 - 6 | 789    |       |            |
|   | Social Security Number Data Quality | -Select-     | ~      |       |            |
|   | U.S. Military Veteran?              | -Select-     | ~      |       |            |
|   | Exact Match                         | 2            |        |       |            |

#### 11 Click "Search".

|             | Harrie Date Quarty                                           |                             |
|-------------|--------------------------------------------------------------|-----------------------------|
| Resources   | Alias                                                        |                             |
| 🚖 Shelters  | Social Security Number                                       | 123 - 45 - 6789             |
| 5 Scans     | Social Security Number Data Quality                          | -Select-                    |
| E Decente   | U.S. Military Veteran?                                       | -Select-                    |
| Reports     | Exact Match                                                  |                             |
| 🐻 Admin 💦 🕟 |                                                              |                             |
|             | Search Clear Add New Clien                                   | t With This Information Add |
| L→ Logout   | Client Number                                                |                             |
| Collapse 兴  | Enter or scan a Client ID number to go directly to that Clie | nt's profile.               |
|             | Client ID # Submit                                           |                             |
|             | Client Results                                               |                             |
|             | ID News                                                      |                             |

#### 10

# **12** Matching Client Records will be listed under the "Client Results" section (at the bottom of the page).

If a matching record exists, click the pencil/edit icon to the left of the client's name (and skip the next step).

| WellSky. Communi                                                     | ty Services                                                                                       |                          |                  |       |                    |                                              |                          |
|----------------------------------------------------------------------|---------------------------------------------------------------------------------------------------|--------------------------|------------------|-------|--------------------|----------------------------------------------|--------------------------|
| ServicePoint Training S<br>Kentucky Housing Corp<br>January 11, 2024 | ite<br>oration - BOS                                                                              |                          |                  |       |                    |                                              |                          |
| 🕲 Last Viewed 💦                                                      | Clients > Client Search                                                                           |                          |                  |       |                    |                                              |                          |
| ★ Favorites >                                                        | Client Search                                                                                     |                          |                  |       |                    |                                              |                          |
| A Home                                                               | Name                                                                                              | First                    | Middle           | Last  | Please S<br>Suffix | earch the System before adding a New Client. |                          |
| Clients                                                              | Name Data Quality                                                                                 | -Select-                 | Jo<br>~          | Smith | _                  |                                              |                          |
| Resources                                                            | Alias                                                                                             |                          |                  |       |                    |                                              |                          |
| Shelters                                                             | Social Security Number                                                                            | 123 - 45 - 6789          |                  |       |                    |                                              |                          |
| 5 Scans                                                              | Social Security Number Data Quality                                                               | -Select-                 | ~                |       |                    |                                              |                          |
| E Reports                                                            | U.S. Military Veteran?<br>Exact Match                                                             | -Select-                 | ~                |       |                    |                                              |                          |
| G Admin 🔸                                                            | Search Clear Add New Client W                                                                     | ith This Information Add | Anonymous Client |       |                    |                                              |                          |
| E+ Logout                                                            | Client Number                                                                                     |                          |                  |       |                    |                                              |                          |
| Collapse «                                                           | Enter or scan a Client ID number to go directly to that Clients Client ID # Submit Client Results | profile.                 |                  |       |                    |                                              |                          |
|                                                                      | ID Name 🔺                                                                                         |                          |                  |       |                    | Social Security Number                       | Date of Birth            |
|                                                                      | 8 Doe, Patsy A.                                                                                   |                          |                  |       |                    | 123-45-6789                                  | 1967                     |
|                                                                      | 6 waller, daniel                                                                                  |                          |                  |       |                    | 123-45-6789                                  | 1950<br>Shawina 1-2 af 2 |
|                                                                      |                                                                                                   |                          |                  |       |                    |                                              | snowing 1-2 of 2         |
|                                                                      |                                                                                                   |                          |                  |       |                    |                                              |                          |
|                                                                      |                                                                                                   |                          |                  |       |                    |                                              |                          |

**13** If no match exists, create a new record for the client by clicking on the "Add New Client with This Information" button to create a new Client Profile.

| T avontes  | *          | Client Se    | arch           |                                       |                       |                      |       |        |                                       |
|------------|------------|--------------|----------------|---------------------------------------|-----------------------|----------------------|-------|--------|---------------------------------------|
| ▲ Hama     |            |              |                |                                       |                       |                      |       | Please | e Search the System before adding a f |
| Home       |            | Name         |                |                                       | First                 | Middle               | Last  | Suffix |                                       |
| Clients    |            |              |                |                                       | John                  | Jo                   | Smith |        | -                                     |
|            |            | Name L       | Data Quality   |                                       | -Select-              |                      | ~     |        |                                       |
|            |            | Alias        |                |                                       |                       |                      |       |        |                                       |
| 🖻 Shelters |            | Social S     | Security Nun   | nber                                  | 123 - 45 - 6          | 789                  |       |        |                                       |
| 5 Scans    |            | Social S     | Security Nun   | nber Data Quality                     | -Select-              | ~                    |       |        |                                       |
| Reports    |            | U.S. Mi      | litary Veterar | 1?                                    | -Select-              | ~                    |       |        |                                       |
|            |            | Exact N      | Aatch          |                                       |                       |                      |       |        |                                       |
| G Admin    | •          | Search       |                | Clear Add New Client                  | With This Information | Add Anonymous Client |       |        |                                       |
| [+ Logout  |            |              |                |                                       |                       |                      |       |        |                                       |
|            |            | Client Nu    | mber           |                                       |                       |                      |       |        |                                       |
|            | Collapse < | Enter or sca | an a Client ID | ) number to go directly to that Clien | t's profile.          |                      |       |        |                                       |
|            |            | Client ID #  |                | Submit                                |                       |                      |       |        |                                       |
|            |            |              |                |                                       |                       |                      |       |        |                                       |
|            |            | Client Re    | sults          |                                       |                       |                      |       |        |                                       |
|            |            |              | ID             | Name 🔺                                |                       |                      |       |        | Social Security Number                |
|            |            | 1            | 8              | Doe, Patsy A.                         |                       |                      |       |        | 123-45-6789                           |
|            |            | 1            | 6              | waller, daniel                        |                       |                      |       |        | 123-45-6789                           |
|            |            |              |                |                                       |                       |                      |       |        |                                       |

**14** At this point, the system will pop up another reminder to Back Date.

Again, Back Date allows you to select the Effective Date of the information entered and allows for information to be entered for a date prior to the current date. Otherwise, you can "Use Current System Date".

| R Dute mode                      | ×                                                                                        |                               |
|----------------------------------|------------------------------------------------------------------------------------------|-------------------------------|
| 🛕 Th                             | he current System Date is set to:                                                        |                               |
|                                  | 12/01/2012 8:00:00 AM                                                                    |                               |
| would like to use a different da | late, please select one below:                                                           |                               |
| Back Date 12 / 0                 | 01 / 2012 🛗 🕤 📅 8 🗸 : 00 🗸 : 00 🗸 AM ✔                                                   |                               |
|                                  |                                                                                          |                               |
|                                  |                                                                                          |                               |
| End Back Date Mode               | Set New Back Date Use Current System Date                                                |                               |
| End Back Date Mode               | Set New Back Date Use Current System Date                                                |                               |
| End Back Date Mode               | Set New Back Date Use Current System Date                                                |                               |
| End Back Date Mode               | Set New Back Date Use Current System Date Social Security Number                         | Date of Birth                 |
| End Back Date Mode               | Set New Back Date Use Current System Date Social Security Number 123-45-6789             | Date of Birth                 |
| End Back Date Mode               | Set New Back Date Use Current System Date Social Security Number 123-45-6789 123-45-6789 | Date of Birth<br>1967<br>1950 |

## **Household Creation**

**15** Next, you will need to select whether you are entering data for an Individual ("Add Client ONLY") or a Household ("Add Client and Add NEW Household").

| Add Client ONLY Add Client and Add NEW | Add Client and SEARCH II. |
|----------------------------------------|---------------------------|
| Household                              | Households                |
|                                        | Cancel                    |

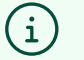

#### Tip!

Each household member needs to have a separate client record created, and this household area is like a virtual paperclip connecting each client file as a household.

## **16** When the Household Pop-Up displays, select the "Household Type".

| Add New Household                      |                                                                            |                |           |                     |             |                   |
|----------------------------------------|----------------------------------------------------------------------------|----------------|-----------|---------------------|-------------|-------------------|
| Household Type                         |                                                                            |                |           |                     |             |                   |
| Household Type *                       | -Select-                                                                   | ~              |           |                     |             |                   |
| Client Search                          |                                                                            |                |           |                     |             |                   |
|                                        | 1 Pl                                                                       | ease Search ti | he Systen | n before adding a N | lew Client. | Hide Advanced Sea |
|                                        | First                                                                      | Middle         |           | Last                | Suffix      |                   |
| Name                                   |                                                                            |                |           | Smith               |             |                   |
| Name Data Quality                      | -Select-                                                                   |                | ~         |                     |             |                   |
| Alias                                  | Caregiver<br>Child Under 18                                                |                |           |                     |             |                   |
| Social Security Number                 | Couple<br>Couple (Parent & Friend                                          | ) and Child    |           |                     |             |                   |
| Social Security Number<br>Data Quality | Couple w. Dependent C<br>- Couple With No Children<br>Female Single Parent | n<br>n         | ~         |                     |             |                   |
| U.S. Military Veteran?                 | -Foster Parent(s)<br>Grandparent(s) and Chi                                | ы              |           |                     |             |                   |

### **17** Search for each additional household member.

| ServicePoin<br>Kentucky He | t Training Si<br>ousing Corp | te<br>oration - | ation - BOS |                |                                               |             | Ho          | usehold Type                           |                               |                        |                           |            |           |                         |           |
|----------------------------|------------------------------|-----------------|-------------|----------------|-----------------------------------------------|-------------|-------------|----------------------------------------|-------------------------------|------------------------|---------------------------|------------|-----------|-------------------------|-----------|
| January 11, 202            | 4                            |                 |             |                |                                               |             | ,           | iousehold Type *                       | Couple                        | ¥                      |                           |            |           |                         |           |
| S Last Viewed              | •                            |                 | Clients     | S > Client Sea | arch                                          |             | Cli         | ent Search                             |                               |                        |                           |            |           |                         |           |
| ★ Favorites                | •                            | Client          | t Sean      | ch             |                                               |             |             |                                        | 0                             | Please Search the Syst | tem before adding a New C | lient. Hic | le Advanc | ed Search               |           |
| A Home                     |                              |                 |             |                |                                               | Einet       |             | Name                                   | First<br>Mary                 | Middle<br>Jo           | Last<br>Smith             | Suffix     |           |                         |           |
|                            |                              | Nar             | me          |                |                                               | John        |             | Name Data Quality                      | -Select-                      |                        | ~                         |            |           |                         |           |
|                            |                              | Nar             | me Dat      | a Quality      |                                               | -Select-    |             | Alias                                  |                               |                        |                           |            |           |                         |           |
| Resources                  |                              | Alia            | as          |                |                                               |             |             | Social Security Number                 | 987 - 65 - 4321               |                        |                           |            |           |                         |           |
| Shelters                   |                              | Soc             | cial Sec    | curity Numbe   | er -                                          | 123 - 45    |             | Social Security Number<br>Data Quality | -Select-                      | *                      |                           |            |           |                         |           |
| Scans                      |                              | Soc             | cial Sec    | curity Numbe   | r Data Quality                                | -Select-    |             | U.S. Military Veteran?                 | -Select-                      | *                      |                           |            |           |                         |           |
| Reports                    | •                            | U.S.            | . Milita    | ry Veteran?    |                                               | -Select-    |             | Exact Match                            |                               |                        |                           |            |           |                         |           |
| Admin                      |                              | Exa             | Exact Match |                |                                               |             | Search Clea | ar Add New C                           | lient With This Informat      | ion Add Anonyr         | nous Client               |            |           |                         |           |
| e Autilit                  | ,                            | Se              | arch        | C              | lear Add New Client With This                 | Information |             |                                        |                               |                        |                           |            |           |                         |           |
| Logout                     |                              | Client          | t Num       | hor            |                                               |             | Cli         | ent Number                             | dal shas Olivers so ship blav | ashald                 |                           |            |           |                         |           |
| ~                          | -                            | Enter or        | rscan       | a Client ID nu | umber to go directly to that Client's profile |             | Clie        | nt ID #                                | Sut                           | mit                    |                           |            |           |                         | -         |
| u                          | Suapse N                     | Client II       | D #         |                | Submit                                        |             |             |                                        |                               |                        |                           |            |           |                         |           |
|                            |                              |                 |             |                |                                               |             | Cli         | ent Results                            |                               |                        |                           |            |           |                         |           |
|                            |                              | Client          | t Resu      | llts           |                                               |             |             | D Name                                 | Social Securit<br>Number      | y Date of Birth        | Alias                     | (          | Gender Ba | nned Household<br>Count |           |
|                            |                              |                 |             | ID             | Name 🔺                                        |             | 0           | 10 Doe, Devin V.                       | 987-65-4321                   | 1969                   | Devin White               |            | 8         | 1 Q                     | te of Bir |
|                            |                              | 1               |             | 8              | Doe, Patsy A.                                 |             |             |                                        |                               |                        | Loading                   |            |           |                         | 7         |
|                            |                              | 1               |             | 6              | waller, daniel                                |             | Sel         | ected Clients                          |                               |                        |                           |            |           |                         | 0         |
|                            |                              |                 |             |                |                                               |             |             | D Name                                 | Social Securit<br>Number      | Date of Birth          | Alias                     |            | Gender Ba | nned Household<br>Count | if 2      |
|                            |                              |                 |             |                |                                               |             |             | 23 Smith, John Jo                      | 123-45-6789                   |                        |                           |            |           | 0 Q                     |           |
|                            |                              |                 |             |                |                                               |             |             |                                        |                               |                        | Showing 1-1 of 1          |            |           |                         |           |
|                            |                              |                 |             |                |                                               |             |             |                                        |                               |                        |                           | Continue   |           | Cancel                  |           |

If the additional household member does not already exist in the database, click "Add New Client with This Information". 18

|                       |               |                                                 | P                            | lease Search the System be | efore adding a New Client. | Hide Advanced | Search                |          |
|-----------------------|---------------|-------------------------------------------------|------------------------------|----------------------------|----------------------------|---------------|-----------------------|----------|
|                       |               |                                                 | First                        | Middle L                   | ast S                      | uffix         |                       |          |
|                       | First         | Name                                            | Mary                         | Jo                         | Smith                      |               |                       |          |
|                       | John          | Name Data Quality                               | -Select-                     | ~                          |                            |               |                       |          |
|                       | -Select-      | Alias                                           |                              | 5.5                        |                            |               |                       |          |
|                       |               | Social Security Number                          | 987 - 65 - 4321              |                            |                            |               |                       |          |
|                       | 123 • 45 •    | Social Security Number<br>Data Quality          | -Select-                     | ~                          |                            |               |                       |          |
|                       | -Select-      | U.S. Military Veteran?                          | -Select-                     | ~                          |                            |               |                       |          |
|                       | -Select-      | Exact Match                                     |                              |                            |                            |               |                       |          |
|                       |               | Search Cles                                     | ar Add New Clie              | t With This Information    | Add Anonymous Cli          | ent           |                       |          |
| lew Client With This  | s Information | Client Number<br>Enter or Scan a Client ID to a | dd that Client to this House | nold.                      |                            |               |                       |          |
| that Client's profile |               | Client ID #                                     | Submi                        | t                          |                            |               |                       |          |
| Submit                |               |                                                 |                              |                            |                            |               |                       |          |
|                       |               | Client Results                                  |                              |                            |                            |               |                       |          |
|                       |               | ID Name                                         | Social Security<br>Number    | Date of Birth              | Alias                      | Gender Bann   | ed Household<br>Count |          |
|                       |               | 10 Doe, Devin V.                                | 987-65-4321                  | 1969                       | Devin White                |               | 1 Q (e)               | of Birth |
|                       |               |                                                 |                              | Sh                         | owing 1-1 of 1             |               | 17                    |          |
|                       |               |                                                 |                              |                            |                            |               |                       |          |

19 In this example, the household is a couple and the client already exists.

You will select the "+" button to add existing clients to the household.

|            |                                                | Add olicitis to the House                                                                                                    |                                                                                     |                                        |                                           |                                                        |                                     |
|------------|------------------------------------------------|----------------------------------------------------------------------------------------------------|-------------------------------------------------------------------------------------|----------------------------------------|-------------------------------------------|--------------------------------------------------------|-------------------------------------|
| Scans      | Name                                           | Client Search                                                                                                    |                                                                                     |                                        |                                           |                                                        |                                     |
| Reports    | (23) Smith, John Jo                            |                                                                                                    | 1 Plei                                                                              | se Search the System be                | fore adding a New Client.                 | Hide Advanced Search                                   | h                                   |
| sdmin 🕨    | Manage Household                               | Name                                                                                                    | First<br>sally                                                                      | Middle<br>sue                          | Last<br>Smith                             | Suffix                                                 |                                     |
| ogout      | Previous Households                            | Name Data Quality                                                                                                    | -Select-                                                                            | ~                                      |                                           |                                                        |                                     |
|            |                                                | Alias                                                                                                    |                                                                                     |                                        |                                           |                                                        |                                     |
| Collapse « | Search Existing Households Start New Household | Social Security<br>Number                                                                                                    | · ·                                                                                 |                                        |                                           |                                                        |                                     |
|            |                                                | Social Security Number<br>Data Quality                                                                                                | -Select-                                                                            | *                                      |                                           |                                                        |                                     |
|            |                                                | U.S. Military Veteran?                                                                                                    | -Select-                                                                            | *                                      |                                           |                                                        |                                     |
|            |                                                | Exact Match                                                                                                    |                                                                                     |                                        |                                           |                                                        |                                     |
|            |                                                | Client Number<br>Enter or Scan a Client ID to                                                                                         | add that Client to this Househ                                                      | old.                                   |                                           |                                                        |                                     |
|            |                                                | Client Number<br>Enter or Scan a Client ID to<br>Client ID #                                                                          | add that Client to this Househ                                                      | old.                                   |                                           |                                                        |                                     |
|            |                                                | Client Number<br>Enter or Scan a Client ID to<br>Client ID #<br>Client Results                                                        | sdd that Client to this Househ<br>Submit                                            | old.                                   | Alias                                     | Gender Banned Hou                                      | rseho                               |
|            |                                                | Client Number<br>Enter or Scan a Client ID to<br>Client ID #<br>Client Results<br>Name<br>9 92 Smith, Sally Sue                       | dd that Client to this Househ<br>Submit<br>Social Security<br>Number<br>987-65-4321 | old.<br>Date of Birth<br>1980          | Alias                                     | Gender Banned Hot<br>Cou                               | rseho<br>int<br>Q                   |
|            |                                                | Client Number<br>Enter or Scan a Client ID to<br>Client ID #<br>Client Results                                                        | dd that Client to this Housel Social Security Number 987-65-4321                    | old.<br>Date of Birth<br>1980<br>Sh    | Allas                                     | Gender Banned Hot<br>Ceu<br>D                          | rseho<br>int<br>Q                   |
|            |                                                | Client Number<br>Enter or Scan a Client ID to<br>Client ID #<br>Client Results<br>In Name<br>9 9 Smith, Sally Sue<br>Selected Clients | social Security<br>Number<br>987-65-4321                                            | Date of Birth<br>1980<br>Sh            | Allas                                     | Gender Banned Cou                                      | useho<br>int<br>Q                   |
|            |                                                | Client Number<br>Enter or Scan a Client ID to<br>Client ID #<br>Client Results<br>10 Name<br>Selected Clients<br>10 Name              | social Security<br>Number<br>Social Security<br>Number                              | Date of Birth<br>1980<br>Date of Birth | Allas oving 1-1 of 1 Allas                | Gender Bannes<br>Cou<br>Bannes<br>Gender Bannes<br>Cou | rsehol<br>int<br>Q<br>rsehol<br>int |
|            |                                                | Client Number<br>Enter or Scan a Client ID to<br>Client ID #<br>Client Results<br>D Name<br>Selected Clients<br>ID Name               | social Security<br>Number<br>Social Security<br>Number                              | Date of Birth<br>1980<br>Date of Birth | Allas Allas Allas Allas Allas No matches. | Gender Bannes<br>Cou<br>Gender Bannes<br>Cou           | rsehol                              |

If you are adding a new client, a pop up will appear reminding you to search for possible client matches before continuing. Click "Ok" when ready.

| Number       | -Select-                  | ~                             |                                  |        |        |                    |         |
|--------------|---------------------------|-------------------------------|----------------------------------|--------|--------|--------------------|---------|
| eteran?      | -Select-                  | ~                             |                                  |        |        |                    |         |
|              |                           |                               |                                  |        |        |                    |         |
| Clea         | Add New Client In         | ormation                      | ×                                |        |        |                    |         |
|              | You are about to add      | a New Client to the system (  | (Be sure to look through all the |        |        | ,                  |         |
| ent ID to ac | possible matches bef      | ore continuing this process). | Ok Cancel                        |        |        |                    |         |
|              |                           |                               |                                  |        |        |                    |         |
|              |                           |                               |                                  |        |        |                    |         |
|              |                           |                               |                                  |        |        |                    |         |
|              | Social Security<br>Number | Date of Birth                 | Alias                            | Gender | Banned | Household<br>Count |         |
| in V.        | 987-65-4321               | 1969                          | Devin White                      | 8      |        | 1 Q                | te of B |
|              |                           | Sh                            | owing 1-1 of 1                   |        |        |                    | 7       |

Clients added to the household will appear at the bottom of the page under the 21 "Selected Clients" section.

Click the "Continue" button once all household members have been added to the group.

| Social             | Security Number 987             | 65 - 4321                 |                      |                      |           |         |                    |             |                |   |
|--------------------|---------------------------------|---------------------------|----------------------|----------------------|-----------|---------|--------------------|-------------|----------------|---|
| Social S<br>Data Q | Security NumberSelect-          |                           | ~                    |                      |           |         |                    |             |                |   |
| U.S. Mi            | ilitary Veteran? -Select-       |                           | *                    |                      |           |         |                    |             |                |   |
| Exact N            | Match                           |                           |                      |                      |           |         |                    |             |                |   |
| 0                  |                                 |                           |                      |                      |           |         |                    |             |                |   |
| Searci             | n Clear                         | Add New Client W          | Ith This Information | Add Anonymous Client |           |         |                    |             |                |   |
| Client Nu          | umber                           |                           |                      |                      |           |         |                    |             |                |   |
| Enter or Sca       | an a Client ID to add that Clie | ent to this Household.    |                      |                      |           |         |                    |             |                |   |
| Client ID #        |                                 | Submit                    |                      |                      |           |         |                    |             |                |   |
|                    |                                 |                           |                      |                      |           |         |                    |             |                |   |
| Client Re          | esults                          |                           |                      |                      |           |         |                    |             |                |   |
| ID N               | lame                            | Social Security<br>Number | Date of Birth        | Alias                | Gender Ba | nned H  | iousehold<br>Count |             |                |   |
| 🔁 10 D             | loe, Devin V.                   | 987-65-4321               | 1969                 | Devin White          | 8         | 1       | Q                  | te of Birth | Alias          | G |
|                    |                                 |                           | Showing 1            | 1-1 of 1             |           |         |                    | 7           | Patsy A Forbes |   |
| Selected           | l Clients                       |                           |                      |                      |           |         |                    | 0           |                |   |
| ID N               | lame                            | Social Security<br>Number | Date of Birth        | Alias                | Gender Ba | inned H | Household<br>Count | f2          |                |   |
| 23 S               | imith, John Jo                  | 123-45-6789               |                      |                      |           | c       | Q                  |             |                |   |
| <b>2</b> 4 S       | mith, Mary Jo                   | 987-65-4321               |                      |                      |           | c       | Q                  |             |                |   |
|                    |                                 |                           | Showing 1            | 1-2 of 2             |           |         |                    |             |                |   |
|                    |                                 |                           |                      | Contin               |           | Cor     |                    |             |                |   |
|                    |                                 |                           |                      |                      |           |         | nce                |             |                |   |

20

## 22 Complete:

• Head of Household- Defaults to "No", so only change to "Yes" on the one person that is the Head of Household.

|            | Household Information -             | (10) Couple |        |                      |                                      |                    |      |                          | •                 |
|------------|-------------------------------------|-------------|--------|----------------------|--------------------------------------|--------------------|------|--------------------------|-------------------|
|            | (10) Couple                         |             |        |                      |                                      | Save               | Save | e & Exit                 | Exit              |
|            | Household Type *                    | Couple      |        |                      | *                                    |                    |      |                          |                   |
|            | Income                              | US\$0.00 Q  |        |                      |                                      |                    |      |                          |                   |
|            | Client Count                        | 2           |        |                      |                                      |                    |      |                          |                   |
|            | Household Members                   |             |        |                      |                                      |                    |      |                          |                   |
| First      | Name                                |             | Age    | Head of<br>Household | Relationship to Head of<br>Household | Joined Household * |      | Previous<br>Associations | Househol<br>Count |
| -Select-   | e (23) Smith, John Jo               |             |        | No 🗸                 | -Select- 🗸                           | 12 / 01 / 2012     |      | 0 Q                      | 1 Q               |
|            | (24) Smith, Mary Jo                 |             |        | No                   | -Select- 🗸                           | 12 / 01 / 2012     |      | o Q                      | 1 Q               |
| 123 - 45 - | Add/Delete Household Men            | nbers       |        |                      | 1                                    |                    | н    | lousehold Histo          | ory Report        |
| -Select-   | Previous Household Memb             | ers         |        |                      |                                      |                    |      |                          |                   |
| -Select-   | Individual Client Assessment        | į.          |        | No                   |                                      |                    |      |                          |                   |
|            | Household Members                   | 1           | Client | Record               |                                      |                    |      | Issue ID C               | ard (             |
| nformation | (23) Smith, John Jo<br>Age: Unknown |             | Name   | e<br>Di o la         | Smith, John Jo                       |                    |      |                          |                   |

#### **23** Complete:

• **Relationship to Head of Household-** Select the appropriate relationship. The client that is Head of Household should have "Self" in this field.

• Joined Household- Only change if different from the Back Date or Current System Date.

|    | ()                                  |            |        |                      |                 |                       |       |            |          | Garc |     |                      |          |                |  |
|----|-------------------------------------|------------|--------|----------------------|-----------------|-----------------------|-------|------------|----------|------|-----|----------------------|----------|----------------|--|
|    | Household Type *                    | Couple     |        |                      | ~               |                       |       |            |          |      |     |                      |          |                |  |
|    | Income                              | US\$0.00 Q |        |                      |                 |                       |       |            |          |      |     |                      |          |                |  |
|    | Client Count                        | 2          |        |                      |                 |                       |       |            |          |      |     |                      |          |                |  |
| н  | ousehold Members                    |            |        |                      |                 |                       |       |            |          |      |     |                      |          |                |  |
|    | Name                                |            | Age    | Head of<br>Household | Relati<br>House | onship to He<br>ehold | ad of | Joined Hou | sehold * |      | Pre | evious<br>sociations | Ho<br>Co | usehold<br>unt |  |
| 0  | (23) Smith, John Jo                 |            |        | Yes 🗸                | Self            |                       | ~     | 12 / 01 /  | 2012     |      | 0   | Q                    | 1        | Q              |  |
| 0  | (24) Smith, Mary Jo                 |            |        | No 🗸                 | -Sele           | ect-                  | ~     | 12 / 01 /  | 2012     |      | 0   | Q                    | 1        | Q              |  |
|    | Add/Delete Household M              | embers     |        |                      |                 |                       |       |            |          | н    | ous | ehold Histo          | ry R     | eport          |  |
| •  | Previous Household Mer              | nbers      |        |                      |                 |                       |       |            |          |      |     |                      |          |                |  |
| In | dividual Client Assessme            | nt         |        |                      |                 |                       |       |            |          |      |     |                      |          |                |  |
| F  | lousehold Members                   | 1          | Client | Record               |                 |                       |       |            |          |      |     | Issue ID C           | ard      | ð              |  |
| 0  | (23) Smith, John Jo<br>Age: Unknown |            | Nam    | e                    |                 | Smith, Joh            | n Jo  |            |          |      |     |                      |          |                |  |
|    | Age: Olikitown                      | 1          | Nam    | o Data Qualita       |                 |                       |       |            |          |      |     |                      |          |                |  |

# 24 Click the pencil (edit button) to add, edit, or update the information for the Head of Household.

|                                             |               | н  | ousehold Members                                                           |                     |               |             |                                     |                  |         |            |   |                          |          |                  |
|---------------------------------------------|---------------|----|----------------------------------------------------------------------------|---------------------|---------------|-------------|-------------------------------------|------------------|---------|------------|---|--------------------------|----------|------------------|
|                                             | First<br>John |    | Name                                                                       | Age                 | Head<br>House | of<br>shold | Relationship to Head o<br>Household | f <sub>Joi</sub> | ned Ho  | ousehold * |   | Previous<br>Associations | Ho<br>Co | ousehold<br>ount |
|                                             | -Select-      | •  | (23) Smith, John Jo                                                        |                     | Yes           | *           | Self 🗸                              | 12               | / 01    | / 2012     |   | 0 Q                      | 1        | Q                |
|                                             |               | •  | (24) Smith, Mary Jo                                                        |                     | No            | ~           | wife 🗸                              | 12               | / 01    | / 2012     |   | 0 Q                      | 1        | Q                |
|                                             | 123 - 45      |    | Add/Delete Household Members                                               |                     |               |             |                                     |                  |         |            | Н | lousehold Hist           | tory R   | Report           |
| ita Quality                                 | -Select-      | •  | Previous Household Members                                                 |                     |               |             |                                     |                  |         |            |   |                          |          |                  |
|                                             | -Select-      | In | dividual Client Assessment                                                 |                     |               |             |                                     |                  |         |            |   |                          |          |                  |
| Add New Client With This                    | Information   | Н  | lousehold Members                                                          | Client              | Recor         | d           |                                     |                  |         |            |   | Issue ID                 | Card     | ð                |
|                                             |               | 0  | (23) Smith, John Jo<br>Age: Unknown<br>(24) Smith, Mary Jo<br>Age: Unknown | Nam<br>Nam<br>Alias | e<br>e Data   | Quality     | Smith, John Jo                      |                  |         |            |   |                          |          |                  |
| er to go directly to that Client's profile. | S             |    |                                                                            | Socia               | I Secu        | rity        | ***-**-6789                         |                  |         |            |   |                          |          |                  |
| Submit                                      |               |    |                                                                            | SSN                 | Data Q        | uality      |                                     |                  |         |            |   |                          |          |                  |
|                                             |               |    |                                                                            | U.S.                | Military      | Vetera      | an?                                 |                  |         |            |   |                          |          |                  |
|                                             |               |    |                                                                            | Age                 |               |             |                                     |                  |         |            |   |                          |          |                  |
| Name 🔺                                      |               |    | H                                                                          | ouseho              | ld Prof       | ile Ass     | sessment                            |                  |         |            |   |                          |          |                  |
| loe, Patsy A.                               |               |    | No                                                                         | House               | iold Pr       | ofile As    | ssessment is specified              | for t            | nis Pro | wider      |   |                          |          |                  |
| valler, daniel                              |               |    |                                                                            |                     |               |             |                                     |                  |         |            |   |                          |          |                  |

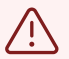

# Alert!

These data elements create the client's unique ID. Altering this data could alter the Unique Identifier for reporting in the database.

#### 25 Fill in the Client Record as prompted & click "Save".

|                                    | Househ          | Client Record                         |                                                                                                    |                                                     |                              | ×ē                |
|------------------------------------|-----------------|---------------------------------------|----------------------------------------------------------------------------------------------------|-----------------------------------------------------|------------------------------|-------------------|
|                                    | <b>(10)</b>     | 🛕 Edi                                 | ting the Client Recor                                                                                   | d Information could aff                             | ect the Unique ID and the Cl | lient Search. Exi |
|                                    | Hous            | Client Record                         |                                                                                                    |                                                     |                              |                   |
|                                    | Incor           | Name                                  | First<br>John                                                                                           | Middle<br>Jo                                        | Last<br>Smith                | Suffix            |
|                                    | Househo         | Name Data Quality                     | -Select-                                                                                                |                                                     | ~                            |                   |
| First                              | Name            | Alias                                 |                                                                                                    | - 6780                                              |                              | ous<br>our        |
| -Select-                           | <b>(23)</b> §   | SSN Data Quality                      | -Select-                                                                                                |                                                     | ~                            | 4                 |
|                                    | (24) S<br>Add/D | U.S. Military<br>Veteran?             | -Select-                                                                                                | ~                                                   |                              | Rep               |
| 123 • 45 •<br>-Select-<br>-Select- | Previ           | Olient Accessment                     | Full Name Report<br>Partial, Street Nai<br>Client Doesn't Kn<br>Client prefers not<br>Data Not Collecte | ed<br>me, or Code Name Rep<br>ow<br>to answer<br>ed | ported                       | Save Cancel       |
|                                    |                 |                                       |                                                                                                    |                                                     |                              |                   |
| ent With This Information          | Househo         | na Members<br>mith, John Jo<br>nknown | Name                                                                                                    | Smith                                               | , John Jo                    | Issue ID Card     |

# 26 Click on the next household member from the menu, then click the pencil (edit button) to add, edit, or update the information.

|                     | -Select-       | Previous Household Members       |                            |                               |
|---------------------|----------------|----------------------------------|----------------------------|-------------------------------|
|                     | -Select-       | Individual Client Assessment     |                            |                               |
|                     |                | Household Members                | Client Record              |                               |
| w Client With Th    | is information | (23) Smith, John Jo              | Name                       | Smith, John Jo                |
|                     |                | Age: Unknown (24) Smith, Mary Jo | Name Data Quality          | Full Name Reported            |
|                     |                | Age: Unknown                     | Alias                      |                               |
| nat Client's profil | le.            |                                  | Social Security            | ***-**-6789                   |
| Submit              |                |                                  | SSN Data Quality           | Full SSN Reported (HUD)       |
|                     |                |                                  | U.S. Military Veteran?     | No (HUD)                      |
|                     |                |                                  | Age                        |                               |
|                     |                |                                  | Household Profile Assess   | ment                          |
|                     |                |                                  | No Household Profile Asses | sment is specified for this P |
|                     |                |                                  |                            |                               |

## **27** Repeat the process of filling in the Client Record as prompted & hit "Save".

| -301001     | (24) Smith, Mary Jo          | No 🗸 wi                | fe 🗸           | 12 / 01 / 2012 |
|-------------|------------------------------|------------------------|----------------|----------------|
| 123 - 45    | Add/Delete Household Members | 3                      |                |                |
| -Select-    | Previous Household Members   |                        |                |                |
| -Select-    | Individual Client Assessment |                        |                |                |
|             |                              |                        |                |                |
|             | Household Members            | Client Record          |                |                |
| Information | (23) Smith, John Jo          | Name                   | Smith, Mary Jo |                |
|             | (24) Smith, Mary Jo          | Name Data Quality      |                |                |
|             | Age: Unknown                 | Alias                  |                |                |
|             |                              | Social Security        | ***-**-4321    |                |
|             |                              | SSN Data Quality       |                |                |
|             |                              | U.S. Military Veteran? |                |                |
|             |                              | Age                    |                |                |

## 28 Click "Save & Exit".

|              | Household Members                         |          |                      |                                      |              |            |     |                          |          |              |            |                |        |        |           |
|--------------|-------------------------------------------|----------|----------------------|--------------------------------------|--------------|------------|-----|--------------------------|----------|--------------|------------|----------------|--------|--------|-----------|
| irst<br>John | Name                                      | Age      | Head of<br>Household | Relationship to Head of<br>Household | Joined He    | ousehold * |     | Previous<br>Associations | Hour     | sehold<br>nt |            |                |        |        |           |
| Select-      | 😑 (23) Smith, John Jo                     |          | Yes 🗸                | Self 🗸                               | 12 / 01      | / 2012     |     | 0 9                      | 1        | Q            |            |                |        |        |           |
|              | (24) Smith, Mary Jo                       |          | No 🗸                 | wife 🗸                               | 12 / 01      | / 2012     |     | 0 9                      | 1        | Q            |            |                |        |        |           |
| 23 . 45 .    | Add/Delete Household Members              | 5        |                      |                                      |              |            | H   | lousehold His            | tory Rep | port         |            |                |        |        |           |
| Select-      | Previous Household Members                |          |                      |                                      |              |            |     |                          |          |              |            |                |        |        |           |
| Select-      | Individual Client Assessment              |          |                      |                                      |              |            |     |                          |          |              |            |                |        |        |           |
|              | Household Members                         | 🖍 Clien  | t Record             |                                      |              |            |     | Issue ID                 | Card     | ð            |            |                |        |        |           |
| mation       | (23) Smith, John Jo<br>Self, Age: Unknown | Nam      | e                    | Smith, Mary Jo                       |              |            |     |                          |          |              |            |                |        |        |           |
|              | (24) Smith, Mary Jo<br>wife, Age: Unknown | Alias    | e Data Quality<br>:  | Full Name Repo                       | rted         |            |     |                          |          |              |            |                |        |        |           |
|              |                                           | Soci     | al Security          | ***-**-4321                          |              |            |     |                          |          |              |            |                |        |        |           |
|              |                                           | SSN      | Data Quality         | Full SSN Report                      | ed (HUD)     |            |     |                          |          |              |            |                |        |        |           |
|              |                                           | U.S.     | Military Veter       | an? Yes (HUD)                        |              |            |     |                          |          |              |            |                |        |        |           |
|              |                                           | Age      |                      |                                      |              |            |     |                          |          |              |            |                |        |        |           |
|              |                                           | Househo  | old Profile Ass      | essment                              |              |            |     |                          |          |              | e of Birth | Alias          | Gender | lanned | Household |
|              |                                           | No House | hold Profile As      | ssessment is specified               | for this Pro | ovider     |     |                          |          |              | 7          | Patsy A Forbes | 8      |        | 1 Q       |
|              |                                           |          |                      |                                      |              |            |     |                          |          |              | 0          |                | 6      |        | 1 Q       |
|              |                                           |          |                      |                                      |              |            |     |                          |          |              | if 2       |                |        |        |           |
|              |                                           |          |                      |                                      |              |            |     |                          |          |              |            |                |        |        |           |
|              |                                           |          |                      |                                      | _            |            |     |                          | _        | _            |            |                |        |        |           |
|              |                                           |          |                      |                                      |              | Save       | Sav | ve & Exit                | E        | xit          |            |                |        |        |           |
|              |                                           |          |                      |                                      |              |            |     |                          |          |              |            |                |        |        |           |
|              |                                           |          |                      |                                      |              |            |     |                          |          |              |            |                |        |        |           |
|              |                                           |          |                      |                                      |              |            |     |                          |          |              |            |                |        |        |           |
|              |                                           |          |                      |                                      |              |            |     |                          |          |              |            |                |        |        |           |
|              |                                           |          |                      |                                      |              |            |     |                          |          |              |            |                |        |        |           |

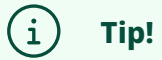

Previous Household Members can be viewed by clicking the black arrow/triangle icon to expand the page section.

# **Client Information**

9 Then you will be automatically taken to the Client Record. You will see the name of the household member you are on, along with several different tabs.

You will want to work from left to right in order through the tabs, filling in information. The "Summary" tab gives a snapshot of the Client Record & usually will not need updates.

| WellSky. Communit                                                       | y Ser        | vices                                               |                     |            |     |                                                                       |               |
|-------------------------------------------------------------------------|--------------|-----------------------------------------------------|---------------------|------------|-----|-----------------------------------------------------------------------|---------------|
| ServicePoint Training Sit<br>Kentucky Housing Corpo<br>January 11, 2024 | te<br>oratio | n - BOS                                             |                     |            |     |                                                                       |               |
| S Last Viewed                                                           |              | Clients > Client Profile                            |                     |            |     |                                                                       |               |
| ★ Favorites                                                             | Cli          | ent - (23) Smith, John Jo                           |                     |            |     |                                                                       |               |
| A Home                                                                  |              | (23) Smith, John Jo<br>Release of Information: None |                     |            |     | Date: 12/01/2012 8:00:00 AM<br>-Switch to Another Household Member- 💙 | Submit        |
| Clients                                                                 | Clie         | ant Information                                     |                     |            |     | Service Transactions                                                  |               |
| E Resources                                                             |              | Summary                                             | Client Profile      | Households | ROI | Entry / Exit                                                          | Case Managers |
| Shelters                                                                |              |                                                     |                     |            |     |                                                                       |               |
| 15 Scans                                                                |              | Name                                                |                     |            |     |                                                                       |               |
| E Reports                                                               |              | (23) Smith, John Jo                                 |                     |            |     |                                                                       |               |
| 🕝 Admin 🕟                                                               |              | (24) Smith, Mary Jo                                 |                     |            |     |                                                                       |               |
| [→ Logout                                                               |              | Manage Household                                    |                     |            |     |                                                                       |               |
|                                                                         |              | Previous Households                                 |                     |            |     |                                                                       |               |
| Collapse <                                                              |              | Search Existing Households                          | Start New Household |            |     |                                                                       |               |
|                                                                         |              |                                                     |                     |            |     |                                                                       |               |
|                                                                         |              |                                                     |                     |            |     |                                                                       |               |
|                                                                         |              |                                                     |                     |            |     |                                                                       |               |

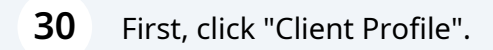

| Client - (23) Smith, John Jo (23) Smith, John Jo Release of Information: None  Client Information  Summary Client Profile Households  Added to the system 01/11/2024 09:34 AM  Name Smith, John Jo Date of Birth Race and Ethnicity Gender              | • | Clients > Client Profile   | e                |                |            |  |
|----------------------------------------------------------------------------------------------------|---|----------------------------|------------------|----------------|------------|--|
| (23) Smith, John Jo<br>Release of Information: None<br>Client Information<br>Summary Client Profile Households Added to the system 01/11/2024 09:34 AM Name Smith, John Jo Date of Birth Race and Ethnicity Gender                                      | ۲ | Client - (23) Smith, Joh   | n Jo             |                |            |  |
| Release of Information: None         Client Information         Summary       Client Profile       Households         Added to the system 01/11/2024 09:34 AM       Mame       Smith, John Jo       Date of Birth       Race and Ethnicity       Gender |   | (23) Smith, John Jo        |                  |                |            |  |
| Summary       Client Profile       Households         Added to the system 01/11/2024 09:34 AM       Mame       Smith, John Jo         Date of Birth       Race and Ethnicity       Gender                                                               |   | Release of Information: No | me               |                |            |  |
| Summary     Client Profile     Households       Added to the system 01/11/2024 09:34 AM     Name     Smith, John Jo       Date of Birth     Race and Ethnicity       Gender                                                                             |   | Client Information         |                  |                |            |  |
| Added to the system 01/11/2024 09:34 AM       Name     Smith, John Jo       Date of Birth     Race and Ethnicity       Gender     Gender                                                                                                    |   | Summary                    |                  | Client Profile | Households |  |
| Name Smith, John Jo Date of Birth Race and Ethnicity Gender                                                                                                    |   | Added to the system 01/    | 11/2024 09:34 AM |                |            |  |
| Date of Birth Race and Ethnicity Gender                                                                                                    |   | Name                       | Smith, John Jo   |                |            |  |
| Race and Ethnicity Gender                                                                                                    |   | Date of Birth              |                  |                |            |  |
| Gender                                                                                                    | • | Race and Ethnicity         |                  |                |            |  |
|                                                                                                    |   | Gender                     |                  |                |            |  |

29

#### **31** Click the pencils (edit button) to add, edit, or update.

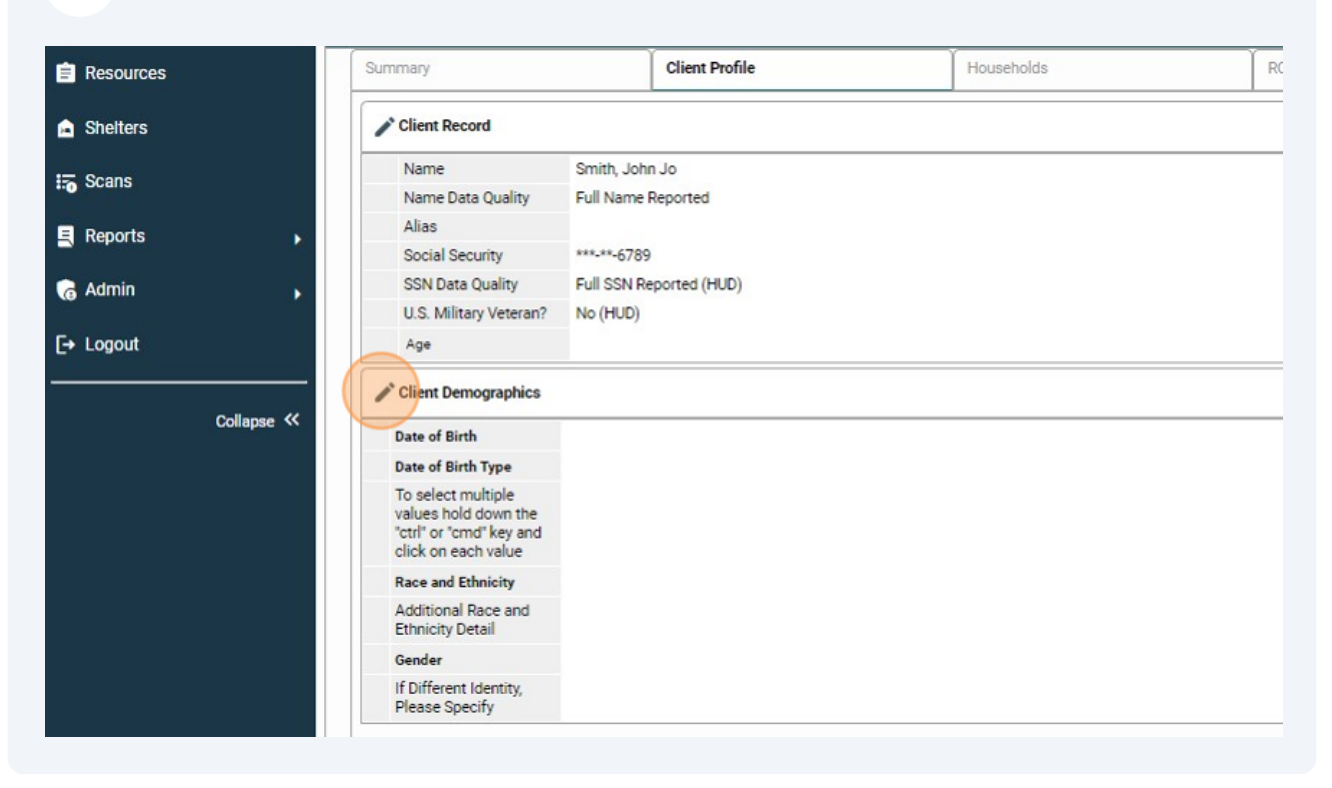

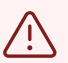

#### **Alert!**

*These data elements create the client's unique ID. Altering this data could alter the Unique Identifier for reporting in the database.* 

# i Tip!

Clients can now provide their Preferred Name if they do not associate with their legal name- UNLESS legal name is required by the funder (ex: not required by HUD, but maybe by VA, etc.). You are still strongly encouraged to obtain the full Name whenever possible.

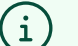

#### Tip!

PATH, CoC & ESG-funded Projects will only required the last 4 SSN to be recorded. You are still strongly encouraged to obtain the full SSN whenever possible.

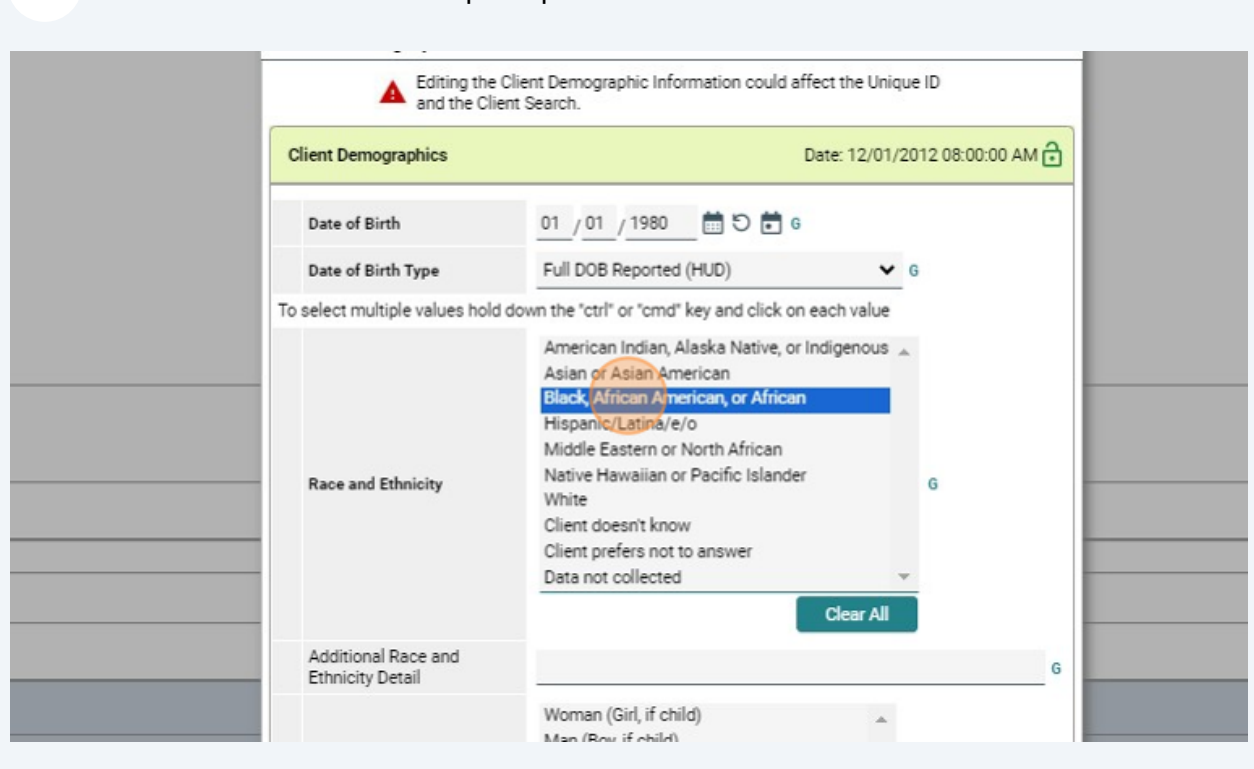

#### **32** Fill in the Client Profile as prompted & click "Save".

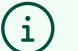

#### Tip!

*Clients can select as many "Race and Ethnicity" options as desired by using the "Control" command when selecting your responses.* 

# **33** There is also a Text Box to add additional detail or another option if the one they select is not listed.

|                    | American Indian, Alaska Native, or Indigeno<br>Asian or Asian American | ous 🔺 |   |     |         |
|--------------------|------------------------------------------------------------------------|-------|---|-----|---------|
|                    | Black, African American, or African                                    |       |   |     |         |
|                    | Hispanic/Latina/e/o                                                    |       |   |     |         |
|                    | Middle Eastern or North African                                        |       |   |     |         |
| Race and Ethnicity | Native Hawaiian or Pacific Islander                                    |       | G |     |         |
|                    | White                                                                  |       |   |     |         |
|                    | Client doesn't know                                                    |       |   |     |         |
|                    | Client prefers not to answer                                           |       |   |     |         |
|                    | Data not collected                                                     | -     |   |     |         |
|                    | Woman (Girl, if child)                                                 | *     |   |     |         |
|                    | Man (Boy, if child)                                                    |       |   | Non | ataba   |
|                    | Culturally Specific Identity (e.g., Two-Spirit)                        |       |   | NOT | atches  |
|                    | Neg Risson                                                             |       |   |     |         |
|                    | Non-Binary                                                             |       |   |     |         |
| Gender             | Different Identity                                                     | G     |   |     |         |
|                    | Client doesn't know                                                    |       |   |     | _       |
|                    | Client prefers not to answer                                           |       |   |     |         |
|                    | Data not collected                                                     | -     |   |     |         |
|                    | Data not concotca                                                      |       |   | Non | natches |

**34** Clients can also select as many "Gender" options as desired by using the "Control" command when selecting your responses.

There is also a Text Box to add additional detail or another option if the one they select is not listed.

| Race and Ethnicity                       | Native Hawaiian or Pacific Islander<br>White<br>Client doesn't know<br>Client prefers not to answer<br>Data not collected<br>Clear                                                                                                    | G<br>T |             |            |
|------------------------------------------|----------------------------------------------------------------------------------------------------|--------|-------------|------------|
| Additional Race and<br>Ethnicity Detail  |                                                                                                    |        | 6           |            |
| Gender                                   | Woman (Girl, if child)<br>Man (Boy, if child)<br>Culturally Specific Identity (e.g., Two-Spirit)<br>Transgender<br>Non-Binary<br>Questioning<br>Different Identity<br>Client doesn't know<br>Client prefers not to answer<br>Data not collected<br>Clear All | G      | No matches. | Added From |
| If Different Identity, Please<br>Specify |                                                                                                    |        | G           |            |
|                                          | Save                                                                                                    | Cancel | No matches  |            |

**35** Before moving forward, if you have additional household members, you will want to utilize this button to "Switch to Another Household Member".

| Then click | "Submit". |                                                                    |                  |               |
|------------|-----------|--------------------------------------------------------------------|------------------|---------------|
|            |           |                                                                    |                  |               |
|            |           |                                                                    |                  |               |
|            |           |                                                                    |                  | Type here for |
|            |           | Date: 12/01/2012 8:00:00 AM<br>-Switch to Another Household M      | 1ember- 🗸 Submit |               |
|            |           | Service Transactions                                               |                  |               |
| Households | ROI       | Entry / Exit                                                       | Case Managers    | Case Plans    |
|            |           |                                                                    |                  |               |
|            |           | -Switch to Another Household<br>(10) Couple<br>(24) Smith, Mary Jo | Member-          |               |
|            |           |                                                                    |                  |               |
|            |           |                                                                    |                  |               |
|            |           |                                                                    |                  |               |
|            |           |                                                                    |                  |               |

**36** Now repeat the steps of filling in the "Client Profile" tab for each additional household member.

| E Resources | Summary                                                                                      | Client Profile          | Households | RC |
|-------------|----------------------------------------------------------------------------------------------|-------------------------|------------|----|
| A Shelters  | Client Record                                                                                |                         |            |    |
| IZ Scans    | Name                                                                                         | Smith, Mary Jo          |            |    |
| 1.0 000115  | Name Data Quality                                                                            | Full Name Reported      |            |    |
| E Reports   | Alias                                                                                        |                         |            |    |
|             | Social Security                                                                              | ***-**-4321             |            |    |
| G Admin     | SSN Data Quality                                                                             | Full SSN Reported (HUD) |            |    |
|             | U.S. Military Veteran?                                                                       | Yes (HUD)               |            |    |
| [→ Logout   | Age                                                                                          |                         |            |    |
| Collapse «  | Date of Birth<br>Date of Birth Type                                                          |                         | <br>       |    |
|             | To select multiple<br>values hold down the<br>"ctrl" or "cmd" key and<br>click on each value |                         |            |    |
|             | Race and Ethnicity                                                                           |                         |            |    |
|             | Additional Race and<br>Ethnicity Detail                                                      |                         |            |    |
|             | Gender                                                                                       |                         |            |    |
|             | If Different Identity,<br>Please Specify                                                     |                         |            |    |
|             |                                                                                              |                         |            |    |

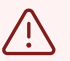

# Alert!

Once you are done filling in the "Client Profile" for each household member, you want to be sure to switch back to the Head of Household's record for the remainder of your data entry. You always want to work from the Head of Household's record (other than Client Profiles) because there you can enter data for the **entire** household.

| 27 | Next, utilize the "Switch to Another Household Member" feature to switch back to |
|----|----------------------------------------------------------------------------------|
| 57 | the Head of Household (HoH).                                                     |

|                                                                            |          | Type here |
|----------------------------------------------------------------------------|----------|-----------|
| Date: 12/01/2012 8:00:00 AM<br>(23) Smith, John Jo<br>Service Transactions | ✓ Submit |           |
|                                                                            | Ŷ        | Ť         |

| 38 | Continue moving left to right across the tabs. The next tab is the "Households" tab. You will want to review the information on this tab to ensure the information |
|----|----------------------------------------------------------------------------------------------------|
|    | is correct.                                                                                                    |

If they are an individual, you do **not** need to create a household for them.

|            | Client Profile | Households | ROI |
|------------|----------------|------------|-----|
|            |                |            |     |
|            |                |            |     |
| Smith, Joh | n Jo           |            |     |
| Full Name  | Reported       |            |     |
| ***-**-678 | 9              |            |     |
| Full SSN R | eported (HUD)  |            |     |
| No (HUD)   |                |            |     |
|            |                |            |     |
|            |                |            |     |

**39** You can click on "Previous Households" to see any households in HMIS that the client has been apart of before (if they were already in the system).

To add a Household, click "Start New Household".

| Shelters   |                                                |
|------------|------------------------------------------------|
| Eo Scans   | Name                                           |
| E Reports  | (23) Smith, John Jo                            |
| G Admin    | (24) Smith, Mary Jo                            |
| [-> Logout | Manage Household Previous Households           |
| Collapse 🔨 | Search Existing Households Start New Household |
|            |                                                |
|            |                                                |
|            |                                                |

40 If any changes need to be made or if any information is not filled out, those changes can be made by choosing "Manage Household".

| Kentucky Housing C<br>January 11, 2024 | Corporation - BOS                                   |                        |            |                         |                                                                     |               |            |                                     | Entre<br>Bac          |
|----------------------------------------|-----------------------------------------------------|------------------------|------------|-------------------------|---------------------------------------------------------------------|---------------|------------|-------------------------------------|-----------------------|
| S Last Viewed                          | Clients > Client Profile                            |                        |            |                         |                                                                     |               | 1          | ype here for Global                 | Search                |
| Favorites                              | Client - (23) Smith, John Jo                        |                        |            |                         |                                                                     |               |            |                                     |                       |
| Home                                   | (23) Smith, John Jo<br>Release of Information: None |                        |            |                         | Date: 12/01/2012 8:00:00 AM<br>-Switch to Another Household Member- | Submit        |            |                                     |                       |
| Clients                                | Client Information                                  |                        |            |                         | Service Transactions                                                |               |            |                                     |                       |
| Resources                              | Summary                                             | Client Profile         | Households | ROI                     | Entry / Exit                                                        | Case Managers | Case Plans |                                     | As                    |
| Shelters                               | ▼ (10) Couple                                       |                        |            |                         |                                                                     |               |            |                                     |                       |
| Scans                                  | Name                                                |                        |            |                         |                                                                     |               | Age Head   | of Relationship t<br>hold Household | o Head of Join<br>Hos |
| Reports                                | (23) Smith, John Jo                                 |                        |            |                         |                                                                     |               | 32 Yes     | Self                                | 12/                   |
| Admin                                  | (24) Smith, Mary Jo                                 |                        |            |                         |                                                                     |               | 31 No      | wife                                | 12/                   |
| Logout                                 | Manage Household                                    |                        |            |                         |                                                                     |               |            |                                     |                       |
|                                        | Previous Households                                 |                        |            |                         |                                                                     |               |            |                                     |                       |
| Collapse 🔇                             | ×                                                   |                        |            | This Client is not a pr | revious member of any Households.                                   |               |            |                                     |                       |
|                                        | Search Existing Household                           | is Start New Household |            |                         |                                                                     |               |            |                                     |                       |
|                                        |                                                     |                        |            |                         |                                                                     |               |            |                                     |                       |
|                                        |                                                     |                        |            |                         |                                                                     |               |            |                                     |                       |
|                                        |                                                     |                        |            |                         |                                                                     |               |            |                                     |                       |
|                                        |                                                     |                        |            |                         |                                                                     |               |            |                                     |                       |
|                                        |                                                     |                        |            |                         |                                                                     |               |            |                                     |                       |
|                                        |                                                     |                        |            |                         |                                                                     |               |            |                                     |                       |
|                                        |                                                     |                        |            |                         |                                                                     |               |            |                                     |                       |
|                                        |                                                     |                        |            |                         |                                                                     |               |            |                                     |                       |
|                                        |                                                     |                        |            |                         |                                                                     |               |            |                                     |                       |

### 41 When you are satisfied with the Household information, click "Exit".

| <ul> <li>(10) Couple</li> <li>Household Type *</li> </ul>                                                                     | Couple                                                                                                    | ~                                                                                                    | Save           | Save & E     | Exit                 | Exit               |         |      |                         | 2)<br>尾<br>前                         | Shadow Moo<br>Enter Data A<br>Back Date M | de rchatterjee<br>is Kentucky H<br>tode 12/01/2 | lousing Co<br>1012 8:00:0 |
|----------------------------------------------------------------------------------------------------|----------------------------------------------------------------------------------------------------|----------------------------------------------------------------------------------------------------|----------------|--------------|----------------------|--------------------|---------|------|-------------------------|--------------------------------------|-------------------------------------------|-------------------------------------------------|---------------------------|
| Income                                                                                                    | US\$0.00 Q                                                                                                    |                                                                                                    |                |              |                      |                    |         |      | Туре                    | here for Global Search               |                                           | •                                               | * *                       |
| Client Count                                                                                                    | 2                                                                                                    |                                                                                                    |                |              |                      |                    |         |      |                         |                                      |                                           |                                                 |                           |
| Household Members                                                                                                    |                                                                                                    |                                                                                                    |                |              |                      |                    |         |      |                         |                                      |                                           |                                                 |                           |
| Name                                                                                                    | Age Head of Rel<br>Household Ho                                                                                                    | lationship to Head of Joined usehold                                                                                                    | Household *    | Pre          | ivious<br>sociations | Household<br>Count | it      |      |                         |                                      |                                           |                                                 |                           |
| (23) Smith, John Jo                                                                                                    | 32 Yes 🗸 Se                                                                                                    | elf 🖌 12 / 0                                                                                                    | 01 / 2012      | •            | Q                    | 1 Q                |         |      |                         |                                      |                                           |                                                 |                           |
| (24) Smith, Mary Jo                                                                                                    | 31 No 🗸 wi                                                                                                    | ife 🖌 12 / 0                                                                                                    | 01 / 2012      | <b>₫ 0</b> 0 | Q                    | 1 Q                | inagers | Case | e Plans                 |                                      | Assessmer                                 | nts                                             |                           |
| Add/Delete Household Memb                                                                                                    | bers                                                                                                    |                                                                                                    |                | Hous         | ehold Histo          | ory Report         |         |      |                         |                                      |                                           |                                                 |                           |
| Previous Household Member                                                                                                    | ers                                                                                                    |                                                                                                    |                |              |                      |                    |         | A    | ge Head of<br>Household | Relationship to Head of<br>Household | f Joined<br>Household                     | Previous<br>Associations                        | Housel                    |
| Individual Client Assessment                                                                                                  |                                                                                                    |                                                                                                    |                |              |                      |                    |         | 3    | 2 Yes                   | Self                                 | 12/01/2012                                | 0 9                                             | 1 Q                       |
|                                                                                                    | Client Record                                                                                                    |                                                                                                    |                |              | Issue ID C           | ard 🔂              |         | 3    | 1 No                    | wife                                 | 12/01/2012                                | 0 Q                                             | 1 Q                       |
| Household Members                                                                                                    | / Chent Record                                                                                                    |                                                                                                    |                |              |                      |                    |         |      |                         |                                      |                                           |                                                 |                           |
| Household Members                                                                                                    | Name                                                                                                    | Smith, John Jo                                                                                                    |                |              |                      |                    |         |      |                         |                                      |                                           |                                                 |                           |
| Household Members                                                                                                    | Name<br>Name Data Quality                                                                                                    | Smith, John Jo<br>Full Name Reported                                                                                                    |                |              |                      |                    | -       |      |                         |                                      |                                           |                                                 |                           |
| Household Members                                                                                                    | Name Name Data Quality Alias Social Security                                                                                                    | Smith, John Jo<br>Full Name Reported                                                                                                    |                |              |                      |                    |         |      |                         |                                      |                                           |                                                 |                           |
| Household Members  (23) Smith, John Jo Sett, Age: 32  (24) Smith, Mary Jo wife, Age: 31                                       | Name<br>Name Data Quality<br>Alias<br>Social Security<br>SSN Data Quality                                                                                                    | Smith, John Jo<br>Full Name Reported<br>***.**-6789<br>Full SSN Reported (HUD                                                             | ))             |              |                      |                    |         |      |                         |                                      |                                           |                                                 |                           |
| Household Members<br>(23) Senthy, John Jo<br>Sett. 496: 22<br>(24) Senthy, Mary Jo<br>wife, Age: 31                           | Name<br>Name Data Quality<br>Alias<br>Social Security<br>SSN Data Quality<br>U.S. Milinary Veteran?                                                                               | Smith, John Jo<br>Full Name Reported<br>***_**_6789<br>Full SSN Reported (HUD<br>No (HUD)                                                 | )              |              |                      |                    |         |      |                         |                                      |                                           |                                                 | Exit                      |
| Household Members                                                                                                    | Name<br>Name Data Quality<br>Alias<br>Social Security<br>SSN Data Quality<br>U.S. Milliary Veteran?<br>Age                                                                        | Smith, John Jo<br>Full Name Reported<br>***.ex.6789<br>Full SSN Reported (HUD<br>No (HUD)<br>32                                           | )              |              |                      |                    |         |      |                         |                                      |                                           |                                                 | Exit                      |
| Household Members                                                                                                    | Name<br>Name Data Quality<br>Allas<br>Social Security<br>SSN Data Quality<br>U.S. Military Veteran?<br>Age<br>Household Profile Assess                                            | Smith, John Jo<br>Full Name Reported<br>***.**-6789<br>Full SSN Reported (HUD<br>No (HUD)<br>32                                           | ))             |              |                      |                    |         |      |                         |                                      |                                           |                                                 | Đớ                        |
| Household Members           Co 3 Smith, John Jo           Sect, Age: 32           (24) Smith, Mary Jo           wife, Age: 31 | Name Data Quality<br>Alias<br>Social Security<br>SND bata Quality<br>U.S. Miltary Veteran?<br>Age<br>Household Profile Assess<br>No Household Profile Assess                      | Smith, John Jo<br>Full Name Reported<br>***.**.6789<br>Full SSN Reported (HUD<br>No (HUD)<br>32<br>ment<br>sament is specified for this F | I)<br>Provider |              |                      |                    |         |      |                         |                                      |                                           |                                                 | Exit                      |
| Household Members                                                                                                    | Anne Data Quality     Alias     Social Security     SSN Data Quality     U.S. Military Veteran?     Age     Household Profile Assess     No Household Profile Assess              | Smith, John Jo<br>Full Name Reported<br>Full SN Reported (HUD<br>No (HUD)<br>32<br>ment<br>sament is specified for this R                 | i)<br>Provider |              |                      |                    |         |      |                         |                                      |                                           |                                                 | Exit                      |
| Household Members                                                                                                    | Name Data Quality<br>Name Data Quality<br>Alias<br>Social Security<br>SSN bat Quality<br>U.S. Military Veteran?<br>Age<br>Household Profile Assets<br>No Household Profile Assets | Smith, John Jo<br>Full Name Reported<br>*****-6789<br>Full SSN Reported (HUD<br>No (HUD)<br>32<br>ment<br>asment is specified for this F  | ))<br>Provider |              |                      |                    |         |      |                         |                                      |                                           |                                                 | Exit                      |
| Household Members                                                                                                    | Name<br>Name Data Quality<br>Alias<br>Social Security<br>SSN bat Quality<br>U.S. Milinary Veteran?<br>Age<br>Household Profile Assess<br>No Household Profile Assest              | Smith, John Jo<br>Full Name Reported<br>*****-6789<br>Full SSN Reported (HUD<br>No (HUD)<br>32<br>ment<br>asment is specified for this f  | ))<br>Provider |              |                      |                    |         |      |                         |                                      |                                           |                                                 | Exi                       |

# Release of Information (ROI)

| 42      | The next t            | ab moving left t | o right is ROI. |                |                                                                       |          |
|---------|-----------------------|------------------|-----------------|----------------|-----------------------------------------------------------------------|----------|
|         | ROI's are<br>project! | required in Co   | mmunity Ser     | vices (HMIS) f | or each client and ea                                                 | ch       |
|         |                       |                  |                 |                |                                                                       |          |
|         |                       |                  |                 |                |                                                                       |          |
|         |                       |                  |                 |                | Date: 12/01/2012 8:00:00 AM<br>-Switch to Another Household Member- 🗸 | Submit   |
|         |                       |                  |                 |                | Service Transactions                                                  |          |
| Profile | 8                     | Households       | ROI             |                | Entry / Exit                                                          | Case Man |
|         |                       |                  |                 |                |                                                                       |          |
|         |                       |                  |                 |                |                                                                       |          |
|         |                       |                  |                 |                |                                                                       |          |
|         |                       |                  |                 |                |                                                                       |          |
|         |                       |                  |                 |                |                                                                       |          |
|         |                       |                  |                 |                |                                                                       |          |

Go to the ROI tab while in the Client Record.

| U Last Viewed | Clients > Client Profile                            |                |            |     |
|---------------|-----------------------------------------------------|----------------|------------|-----|
| ★ Favorites   | Client - (23) Smith, John Jo                        |                |            |     |
| A Home        | (23) Smith, John Jo<br>Release of Information: None |                |            |     |
| Clients       | Client Information                                  |                |            |     |
| Resources     | Summary                                             | Client Profile | Households | ROI |
| Shelters      | Release of Information                              |                |            |     |
| i≓o Scans     | Provider                                            |                |            |     |
| Reports       | Add Release of Information                          |                |            |     |
| G Admin 🔸     |                                                     |                |            |     |
| [→ Logout     |                                                     |                |            |     |
| Collapse «    |                                                     |                |            |     |
|               |                                                     |                |            |     |
|               |                                                     |                |            |     |
|               |                                                     |                |            |     |
|               |                                                     |                |            |     |

Click "Add Release of Information".

### Check Household members (if this applies) to "attach" or associate them with this ROI. 44

|                                | Release of Information                                                                                                    |
|--------------------------------|----------------------------------------------------------------------------------------------------|
|                                | Release of Information - (23) Smith, John Jo                                                                                                    |
| > Client Profile               | Household Members To include Household members for this Release of Information, click the box beside each name. Only members form the SAME Mousehold may be rejected                                                                                                    |
| Smith, John Jo                 | (10) Couple                                                                                                    |
| , John Jo<br>Information: None | <ul> <li> <sup>[23]</sup> Smith, John Jo         <sup>[24]</sup> Smith, Mary Jo         <sup>[24]</sup> <sup>[24]</sup></li></ul> |
| tion                           | Release of Information Data                                                                                                    |
| Client Profile House           | chold Provider * Kentucky Housing Corporation - Dummy Project Eligibility (2234) Search My Provider Clear                                                                                                    |
| e of Information               | Release Granted * -Select- V                                                                                                    |
| Provider                       | Start Date * 12 / 01 / 2012 📅 🕤 🖬                                                                                                    |
| Release of Information         | End Date *// 📅 🖯 🍺                                                                                                    |
|                                | Documentation -Select-                                                                                                    |
|                                | Witness                                                                                                    |
|                                | Save Release of Information Cancel                                                                                                    |
|                                |                                                                                                    |
|                                |                                                                                                    |

43

45 Complete appropriate information & then click "Save Release of Information".

| )<br>Usuashala | Release of Information | Data                                                                                        | L Com Manager | L Cree D |
|----------------|------------------------|---------------------------------------------------------------------------------------------|---------------|----------|
| Housenoid      | Provider *             | Kentucky Housing Corporation -<br>Dummy Project Eligibility (2234) Search My Provider Clear | Case Managers | Case Pl  |
|                | Release Granted *      | Yes 🗸                                                                                       |               |          |
|                | Start Date *           | <u>12 / 01 / 2012</u> = 5                                                                   | Start Date    |          |
|                | End Date *             | <u>12 / 01 / 2013</u> 📅 🖸 💼                                                                 | No matches.   |          |
|                | Documentation          | Signed Statement from Client - 1. Release & Share All 🗸                                     |               |          |
|                | Witness                | KM                                                                                          |               |          |
|                |                        |                                                                                             |               |          |
|                |                        |                                                                                             |               |          |
|                |                        |                                                                                             |               |          |
|                |                        |                                                                                             |               |          |
|                |                        |                                                                                             |               |          |
|                |                        |                                                                                             |               |          |

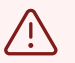

#### Alert!

Each client must have a signed ROI on file at your agency.

*Each client must have an ROI designated in the system* **FOR EACH PROJECT** *they are* enrolled.

ROIs are good for one (1) calendar year.

**46** ROI's can be designated in the system as well as uploaded via the binder clip icon.

|                              |                    |            |             | Ô    |
|------------------------------|--------------------|------------|-------------|------|
| -Switch to Another Household | d Member- 🗸 Submit |            |             |      |
| Service Transactions         |                    |            |             |      |
| Entry / Exit                 | Case Managers      | Case Plans | Assessments |      |
|                              |                    |            |             |      |
|                              |                    |            |             |      |
| Permission                   | Start Date         | End Da     | te          |      |
| Yes                          | 12/01/2012         | 12/01/     | /2013       |      |
| Showi                        | ng 1-1 of 1        |            |             |      |
|                              |                    |            |             | Exit |
|                              |                    |            |             |      |
|                              |                    |            |             |      |
|                              |                    |            |             |      |
|                              |                    |            |             |      |
|                              |                    |            |             |      |
|                              |                    |            |             |      |

# Project Entry

| <b>47</b> Select the Entry/Exit tab. |                                                                       |               |            |
|--------------------------------------|-----------------------------------------------------------------------|---------------|------------|
|                                      |                                                                       |               |            |
|                                      |                                                                       |               | Тур        |
|                                      | Date: 12/01/2012 8:00:00 AM<br>-Switch to Another Household Member- ✔ | Submit        |            |
|                                      | Service Transactions                                                  |               |            |
| ROI                                  | Entry / Exit                                                          | Case Managers | Case Plans |
|                                      |                                                                       |               |            |
|                                      | Permission                                                            | Start Date    |            |
|                                      | Yes                                                                   | 12/01/2012    |            |
|                                      | Sho                                                                   | wing 1-1 of 1 |            |
|                                      |                                                                       |               |            |
|                                      |                                                                       |               |            |

#### 48

#### Select the "Add Entry/Exit" button.

| ★ Favorites      | Client - (23) Smith, John Jo                                |                |            |                                                 |
|------------------|-------------------------------------------------------------|----------------|------------|-------------------------------------------------|
| n Home           | (23) Smith, John Jo<br>Release of Information: Ends 12/01/2 | 2013           |            |                                                 |
| Clients          | Client Information                                          |                |            |                                                 |
| E Resources      | Summary                                                     | Client Profile | Households | ROI                                             |
| Shelters         |                                                             |                |            | <ol> <li>Reminder: Household members</li> </ol> |
| <b>∷</b> ₀ Scans | Entry / Exit                                                |                |            |                                                 |
| Reports          | Program                                                     |                |            |                                                 |
| G Admin          |                                                             |                |            |                                                 |
| [→ Logout        |                                                             |                |            |                                                 |
| Collapse 🔨       | -                                                           |                |            |                                                 |
|                  |                                                             |                |            |                                                 |
|                  |                                                             |                |            |                                                 |
|                  |                                                             |                |            |                                                 |
|                  |                                                             |                |            |                                                 |

# **49** Select all household members that will be entered into the program as appropriate.

| IS                                 |                | Project Start Data - (23               | 3) Smith, John Jo                                  |                                                             |  |  |  |
|------------------------------------|----------------|----------------------------------------|----------------------------------------------------|-------------------------------------------------------------|--|--|--|
| os                                 |                | Household Members                      |                                                    |                                                             |  |  |  |
| lients > Client Profile            |                | To include Household                   | d members for this Entry / Exit,                   | click the box beside each name. Only me<br>may be selected. |  |  |  |
| · (23) Shiiti, John Jo             |                | (23) Smith, John Jo<br>(24) Smith Many | (23) Smith, John Jo (Joined Household: 12/01/2012) |                                                             |  |  |  |
| 3) Smith, John Jo                  |                |                                        | o (Joined Household, 12/01/                        | 2012)                                                       |  |  |  |
| elease of Information: Ends 12/01, | /2013          | Project Start Data - (23)              | Smith, John Jo                                     |                                                             |  |  |  |
| formation                          |                |                                        |                                                    |                                                             |  |  |  |
| mary                               | Client Profile | Provider *                             | Kentucky Housing                                   | g Corporation - Dummy Project Eligibility                   |  |  |  |
|                                    |                | Type *                                 | -Select-                                           | ~                                                           |  |  |  |
|                                    |                | Project Start Date *                   | 12 / 01 / 2012                                     | ▼ 00 • • 00 • • 8 • • 00 •                                  |  |  |  |
| intry / Exit                       |                |                                        |                                                    |                                                             |  |  |  |
| Program                            |                |                                        |                                                    |                                                             |  |  |  |
| Add Entry / Exit                   |                |                                        |                                                    |                                                             |  |  |  |
|                                    |                |                                        |                                                    |                                                             |  |  |  |
|                                    |                |                                        |                                                    |                                                             |  |  |  |
|                                    |                |                                        |                                                    |                                                             |  |  |  |

**50** Provider is defaulted to the project that you're using as your Enter Data As (EDA).

Entry date & time is defaulted to the current system date or the date and time you are Back Dating to.

| ct Start Data - (23) Smith, John Jo                                      |         |
|--------------------------------------------------------------------------|---------|
|                                                                          |         |
| ovider * Kentucky Housing Corporation - Dummy Project Eligibility (2234) | iers    |
| pe* -Select-                                                             |         |
| oject Start Date* 12 / 01 / 2012                                         |         |
|                                                                          | Project |
| Save & Continue Cancel matches.                                          |         |

#### 51 Select the type as "**HUD**".

#### Click "Save & Continue".

| Image: Comple       (10) Couple         Image: Call Smith, John Jo (Joined Household: 12/01/2012)       Submith, John Jo (Joined Household: 12/01/2012)         Project Start Data - (23) Smith, John Jo       Image: Case Plans         Project Start Data - (23) Smith, John Jo       Image: Case Plans         Project Start Data - (2) Smith, John Jo       Image: Case Plans         Project Start Data - (2) Smith, John Jo       Image: Case Plans         Project Start Data - (2) Smith, John Jo       Image: Case Plans         Start Data - (2) Smith, John Jo       Image: Case Plans         Project Start Data - (2) Smith, John Jo       Image: Case Plans         Start Data - (2) Smith, John Jo       Image: Case Plans         Start Data - (2) Smith, John Jo       Image: Case Plans         Start Data - (2) Smith, John Jo       Image: Case Plans         Start Data - (2) Smith, John Jo       Image: Case Plans         Start Data - (2) Smith, John Jo       Image: Case Plans         Start Data - (2) Smith, John Jo       Image: Case Plans         Start Data - (2) Smith, John Jo       Image: Case Plans         Start Data - (2) Smith, John Jo       Image: Case Plans         Start Data - (2) Smith, John Jo       Image: Case Plans         Start Data - (2) Smith, John Jo       Image: Case Plans         Start Data - (2) Smith, John Jo       Image | To include Household m                  | nembers for this Entry / Exit, click the box beside each name. Only members from the SAME Househ<br>may be selected. | hold               | Type here for Globa |
|----------------------------------------------------------------------------------------------------|-----------------------------------------|----------------------------------------------------------------------------------------------------|--------------------|---------------------|
| Image: Source Household: 12/01/2012)         Project Start Data - (23) Smith, John Jo         Provider*       Kentucky Housing Corporation - Durmy Project Eligibility (2234)         Type*       HJD         Project Start Date*       12 / 01 / 2012         Struct       Cancel         Struct Start Date*       12 / 01 / 2012         Struct       Cancel         Project Start Date       12 / 01 / 2012         Struct Start Date       12 / 01 / 2012         Struct Start Date       12 / 01 / 2012         Struct Start Date       12 / 01 / 2012         Struct Start Date       12 / 01 / 2012         Struct Start Date       12 / 01 / 2012         Struct Start Date       12 / 01 / 2012         Struct Start Date       12 / 01 / 2012         Struct Start Date       12 / 01 / 2012         Kentucky Household:       12 / 01 / 2012         Struct Start Date       12 / 01 / 2012         Struct Start Date       12 / 01 / 2012                                                                                                    | (10) Couple                             |                                                                                                    |                    |                     |
| Image: Continue       Case Plans         Project Start Date - (23) Smith, John Jo       Image: Case Plans         Provide: *       Kentucky Housing Corporation - Dummy Project Eligibility (2234)       Image: Case Plans         Type *       HUD       Image: Case Plans         Project Start Date *       12 / 01 / 2012       Image: Case Plans         Save & Continue       Cancel         Project Start Date *       Exit Date                                                                                                    | (23) Smith, John Jo (J                  | Joined Household: 12/01/2012)                                                                                        |                    |                     |
| Project Start Data - (23) Smith, John Jo     Provider*     Kentucky Housing Corporation - Dummy Project Eligibility (2234)     Type*     HUD        Project Start Date*     12   / 12   / 2   / 2   / 2     / 2   / 2     / 2     / 2        / 2        / 2           / 2   / 2   / 2   / 2   / 2   / 2   / 2   / 2   / 2   / 2   / 2   / 2   / 2   / 2   / 2   / 2   / 2   / 2   / 2   / 2   / 2   / 2   / 2   / 2   / 2   / 2   / 2   / 2   / 2   / 2   / 2   / 2   / 2   / 3   / 3   / 3   / 4   / 4   / 4   / 2   / 3   / 4   / 4   / 4   / 4   / 5   / 4   / 4   / 4   / 4   / 5   / 4   / 5   <                                                                                                    | 🗹 <u>(24) Smith, Mary Jo (</u>          | (Joined Household: 12/01/2012)                                                                                       |                    |                     |
| Provider* Kentucky Housing Corporation - Dummy Project Eligibility (2234)   Type* HUD   Project Start Date* 12 / 01 / 2012   12 / 01 / 2012 10 1 10 10 10 10 10 10 10 10 10 10 10 10                                                                                                    | Project Start Data - (23) Sm            | ith, John Jo                                                                                                    | Submit             |                     |
| Type*     HUD     Case Managers     Case Managers       Project Start Date*     12 /01 /2012     10 10 10 10 10 10 10 10 10 10 10 10 10 1                                                                                                    | Provider *                              | Kentucky Housing Corporation - Dummy Project Eligibility (2234)                                                      | _                  | L aux plure         |
| Project Start Date*                                                                                                    | Type *                                  | нир                                                                                                    | Uase Managers      | Case Plans          |
| Project Start Date Project Start Date Exit Date Exit Date Exit Date                                                                                                    | .,,,,,,,,,,,,,,,,,,,,,,,,,,,,,,,,,,,,,, |                                                                                                    | Exits              |                     |
| Save & Cancel     Project Start Date     Exit Date                                                                                                    | Project Start Date *                    | <u>12 /01 /2012</u> ■ 5 ■ 8 ♥ : 00 ♥ : 00 ♥ AM ♥                                                                     |                    |                     |
| Sive & Continue Cancel atches.                                                                                                    |                                         |                                                                                                    |                    |                     |
| Save & Continue Cancel matches.                                                                                                    |                                         |                                                                                                    | Project Start Date | Exit Date           |
| natches.                                                                                                    |                                         |                                                                                                    |                    |                     |
|                                                                                                    |                                         | Save & Continue Can                                                                                                  | icel               |                     |
|                                                                                                    |                                         | Save & Continue Can                                                                                                  | matches.           |                     |
|                                                                                                    |                                         | Save & Continue Can                                                                                                  | matches.           |                     |
|                                                                                                    | _                                       | Save & Continue Can                                                                                                  | natches.           |                     |
|                                                                                                    |                                         | Save & Continue Can                                                                                                  | matches.           |                     |
|                                                                                                    |                                         | Save & Continue Can                                                                                                  | natches.           |                     |
|                                                                                                    |                                         | Save & Continue Can                                                                                                  | natches.           |                     |
|                                                                                                    |                                         | Save & Continue Can                                                                                                  | natches.           |                     |
|                                                                                                    |                                         | Save & Continue Can                                                                                                  | natches.           |                     |
|                                                                                                    |                                         | Save & Continue Can                                                                                                  | cel natches.       |                     |
|                                                                                                    |                                         | Save & Continue Can                                                                                                  | natches.           |                     |
|                                                                                                    |                                         | Save & Continue Can                                                                                                  | natches.           |                     |
|                                                                                                    |                                         | Save & Continue Can                                                                                                  | cel natches.       |                     |
|                                                                                                    |                                         | Save & Continue Can                                                                                                  | natches.           |                     |
|                                                                                                    |                                         | Sive & Continue Can                                                                                                  | natches.           |                     |
|                                                                                                    |                                         | Save & Continue Can                                                                                                  | ce natches.        |                     |
|                                                                                                    |                                         | Sive & Continue Can                                                                                                  | cel natches.       |                     |

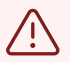

## Alert!

Never use "Basic", "Basic Center", "Standard", or "Transitional Living" for type because we do not have these type of projects within the BOS.

# **52** Select the assessment that you are wanting to complete.

| Complete the E                                      | entry Assessn | nent first.                |                  |                |                 |
|-----------------------------------------------------|---------------|----------------------------|------------------|----------------|-----------------|
| (24) Smith, Mary Jo                                 | No            | /                          | 12/01/2012       | /              | 8               |
| nclude Additional Household Mem                     | bers          |                            |                  | S              | howing 1-2 of 2 |
| try Assessment                                      |               |                            |                  |                |                 |
| elect an Assessment                                 |               |                            |                  |                |                 |
| BOS- HUD CoC & ESG RRH Entry                        | (FY2024)      | BOS- HUD COC & ESG RRH U   | Ipdate (FY2024)  | BOS- HUD CoC 8 | & ESG & TBRA E  |
| Susehold Members<br>(23) Smith, John Jo<br>Ane: 32  | BOS- HUD Cod  | C & ESG RRH Entry (FY2024) |                  |                |                 |
| Veteran: No (HUD)<br>(24) Smith, Mary Jo<br>Age: 31 | Enrollment (  | CoC KY-500                 | Balance of State | ✔ G            |                 |

# Entry Assessment

#### 53 Answer all the questions on the **Entry Assessment**.

• These fields are important for reporting status at Entry.

Follow the screen from top to bottom.

Click "Save", then click on each household member on the left-hand side of the Entry/Exit data pop-up to complete their Entry Assessments.

Green check marks will appear next to each household member's name as their assessment questions are answered & saved.

Click "Save & Exit" once completed.

| BOS- HUD CoC & ESG RRH E                             | ntry (FY2024)      | BOS- HUD CoC &                               | ESG RRH Update (FY2024)                              | BOS- HUD C | oC & ESG & TBRA Exit (FY2024) |            |
|------------------------------------------------------|--------------------|----------------------------------------------|------------------------------------------------------|------------|-------------------------------|------------|
| Household Members                                    | BOS- HUI           | O CoC & ESG RRH Entr                         | y (FY2024)                                           | ][         |                               |            |
| (23) Smith, John Jo<br>Age: 32<br>Veteran: No (HUD)  | SECTION 1          | ANSWER FOR ALL CL                            | ENTS                                                 |            |                               |            |
| (24) Smith, Mary Jo<br>Age: 31<br>Veteran: Yes (HUD) | Enrolln<br>Relatio | nent CoC<br>nship to Head of *               | -Select-                                             | ♥ G        |                               | <b>∀</b> G |
|                                                      | Housin<br>Based    | g Move-in Date<br>on the housing             | _/_/ <b>#</b> t                                      | ) 💼 G      |                               |            |
|                                                      | county<br>housed   | n date above, what<br>was the client<br>hin? | -Select- V G                                         |            |                               |            |
|                                                      | Unit Ac            | ldress                                       | KY-500 Balance of State<br>KY-501 Louisville/Jeffers | on County  | G                             |            |
|                                                      | Unit Cr<br>Unit Zi | ty<br>p                                      | KY-502 Lexington/Fayette                             | County     | G                             |            |
|                                                      | Numbe              | er of bedrooms in unit                       |                                                      |            | G                             |            |

**54** HUD **requires** that "Yes" and "No" responses for Monthly Income, Non-Cash Benefits, Health Insurance, and Disabilities be verified during Entry, Updates, and Annual Assessments (Interims), Exits, and Follow-up.

| Q Disabilities (Please List Dr                                                  | Client doesn't know (HUD)<br>ug and Alconor Disabilities separately. DO N                               | OT USE THE "BOTH DRUG AND ALCOH   | IOL ABUSE" choice.)   | н   |
|---------------------------------------------------------------------------------|----------------------------------------------------------------------------------------------------|-----------------------------------|-----------------------|-----|
| DISABILITY INFORMATION (requi<br>Does the client have a<br>disabling condition? | Select-<br>Client prefers not to answer (HUD)<br>Yes (HUD)<br>Data not collected (HUD)<br>No (HUD)<br>G |                                   |                       |     |
| Add                                                                             |                                                                                                    | Specify                           | not covered           |     |
| Start Date * He                                                                 | alth Insurance Type Covered?                                                                            | (HOPWA) If Private Pay Insurance, | (HOPWA) If No, Reason | End |
| Insurance?                                                                      |                                                                                                    |                                   |                       |     |
| HEALTH INSURANCE INFORMATIN<br>Covered by Health                                | -Select-                                                                                                |                                   |                       |     |
| Specify                                                                         |                                                                                                    | G                                 |                       |     |
|                                                                                 | Clear                                                                                                   | All                               |                       |     |
|                                                                                 | Data not collected                                                                                      | <b>•</b>                          |                       |     |
|                                                                                 | Client doesn't know<br>Client prefers not to answer                                                     |                                   |                       |     |
| Gender                                                                          | Questioning<br>Different Identity                                                                       | G                                 |                       |     |

**55** These can be updated individually by clicking "Add" and manually entering the information for each sub-assessment OR

You can **quickly** do this by clicking the **HUD Verification** link- which is what we strongly recommend.

| Gender                                                                      | Non-Binary<br>Questioning<br>Different Identity<br>Client doesnt know<br>Client prefers not to answer<br>Data not collected | 6                                    |                                               |                  |  |
|-----------------------------------------------------------------------------|----------------------------------------------------------------------------------------------------|--------------------------------------|-----------------------------------------------|------------------|--|
| If Different Identity, Please<br>Specify                                    | Cle                                                                                                    | ar AllG                              |                                               |                  |  |
| ALTH INSURANCE INFORMATI<br>Covered by Health<br>Insurance?                 | ION (required question)<br>Yes (HUD)                                                                                        | G                                    |                                               |                  |  |
| Q, Health Insurance Start Date * He                                         | salth Insurance Type Covered?                                                                                               | (HOPWA) If Private Pay In<br>Specify | surance, (HOPWA) If No, Reason<br>not covered | HUD Verification |  |
| Add SABILITY INFORMATION (requ Does the client have a disabiling condition? | ired question)<br>-Select- V                                                                                                | G                                    |                                               |                  |  |
| disabiling condition?                                                       | rug and Alcohol Disabilities Separately. DC                                                                                 | ) NOT USE THE "BOTH DRUG ANI         | D ALCOHOL ABUSE" choice.)                     | HUD Verification |  |
| Q, Disabilities (Please List D                                              |                                                                                                    |                                      |                                               |                  |  |
| Q, Disabilities (Please List D<br>Disability Type                           | Disability deter                                                                                                    | rmination                            | Start Date *                                  |                  |  |
| Q, Disabilities (Please List D<br>Disability Type                           | Disability deter                                                                                                    | rmination                            | Start Date *                                  |                  |  |

**56** The HUD Verification pop-up will display.

Select "Yes", "No", "Data Not Collected" as appropriate.

| Verification: Health Insuranc                                                                                                    | e for 12/01/2012                                                                                                    |                                                                                              |                                                       |                                                                   |                                 |
|----------------------------------------------------------------------------------------------------|----------------------------------------------------------------------------------------------------|----------------------------------------------------------------------------------------------|-------------------------------------------------------|-------------------------------------------------------------------|---------------------------------|
| Per Health Insurance Type, the co<br>Health Insurance not overlapping<br>of 12/01/2012, record<br>Select the Covered? value for all<br>incomplete Health Insurance Type<br>records | urrent records for Health<br>is of this date are not dis<br>ls containing "Yes" value<br><u>Yes</u><br><u>No</u><br><u>Data Not Collecte</u><br><u>Incomplete</u> | Insurance as of 12/01/201<br>played. In the event that mu<br>will be displayed and take<br>d | 2 are displayed<br>htiple records of<br>precedence fo | I below. Any previo<br>exist per Health Ins<br>r reporting purpos | us records<br>surance Ty<br>es. |
|                                                                                                    |                                                                                                    |                                                                                              | Co                                                    | wered?                                                            |                                 |
| Health Insurance Type                                                                                                    |                                                                                                    | Yes                                                                                          | No                                                    | Data Not<br>Collected                                             | Incom                           |
| MEDICAID                                                                                                    |                                                                                                    | ۲                                                                                            | 0                                                     | 0                                                                 | С                               |
| MEDICARE                                                                                                    |                                                                                                    | 0                                                                                            | ۲                                                     | 0                                                                 | C                               |
| State Children's Health Insurance Progr                                                                                                    | am                                                                                                    | 0                                                                                            | ۲                                                     | 0                                                                 | C                               |
| Veteran's Health Administration (VHA)                                                                                                    |                                                                                                    | 0                                                                                            | ۲                                                     | 0                                                                 | С                               |
| Employer - Provided Health Insurance                                                                                                    |                                                                                                    | 0                                                                                            | ۲                                                     | 0                                                                 | 0                               |
| Health Insurance obtained through COB                                                                                                    | IRA                                                                                                    | 0                                                                                            | ۲                                                     | 0                                                                 | 0                               |
| Private Pay Health Insurance                                                                                                    |                                                                                                    | 0                                                                                            | ۲                                                     | 0                                                                 | 0                               |
| State Health Insurance for Adults                                                                                                    |                                                                                                    | 0                                                                                            | ۲                                                     | 0                                                                 | 0                               |
| Indian Health Services Program                                                                                                    |                                                                                                    | 0                                                                                            | ۲                                                     | 0                                                                 | 0                               |
| 212                                                                                                    |                                                                                                    |                                                                                              | ~                                                     |                                                                   |                                 |

### Tip!

(i)

Instead of having to move each radio button individually into either the "Yes" or "No" columns, you can use this menu at the top of the pop-up to move all of the radio buttons to "No". Then you can just select "Yes" where appropriate.

**57** If you select "Yes", you will have another pop-up display to complete pertinent information about that benefit or income.

| abilities (Please List Drug and Alcohol                                                                                        | Disabilities Separately. DO NOT USE T          | HE "BOTH DRU | G AND ALCOH |
|----------------------------------------------------------------------------------------------------|------------------------------------------------|--------------|-------------|
| Disability Type                                                                                                    | Mental Health Disorder (HUD)                   |              |             |
| Disability determination                                                                                                    | Client prefers not to answer (HUD) 🗸           | G            |             |
| If Yes, Expected to be of long-continued and<br>indefinite duration and substantially impairs<br>ability to live independently | -Select-                                       | 6            |             |
| Start Date *                                                                                                    | 12 / 01 / 2012 🛗 🖯 🛱 G                         |              |             |
| End Date                                                                                                    | // 🛗 ව් 🛱 G                                    |              |             |
| Print Recordset                                                                                                    | -Select-<br>Client prefers not to answer (HUD) |              |             |
| Chronic Health Condition (HUD)                                                                                                 | Yes (HUD)<br>Data not collected (HUD)          | ۲            | 0           |
| Developmental (HUD)                                                                                                    | No (HUD)<br>Client doesn't know (HUD)          |              |             |

## **58** Once completed, click "Save & Exit".

A green check mark will appear once sources are all verified/cleared next to the HUD verification link.

| CLIENT HISTORY<br>PRIOR LIVING SITUATION  |                    |           |             |          |               |                    |
|-------------------------------------------|--------------------|-----------|-------------|----------|---------------|--------------------|
| Source of Non-Cash Benefit Add            | Stal               | rt Date * |             | End Date |               | Receiving Benefit? |
|                                           | onar concount reed | Save      | Save & Exit | Exit     |               | HUD Verifica       |
| Other                                     | 0                  |           | 0           | 0        |               |                    |
| Indian Health Services Program            | 0                  | ۲         | 0           | 0        |               |                    |
| State Health Insurance for Adults         | 0                  | ۲         | 0           | 0        |               |                    |
| Private Pay Health Insurance              | 0                  | ۲         | 0           | 0        |               |                    |
| Health Insurance obtained through COBRA   | 0                  | ۲         | 0           | 0        | rce of Income | Monthly Ame        |
| Employer - Provided Health Insurance      | 0                  | ۲         | 0           | 0        |               | THOD VEHIC         |
| Veteran's Health Administration (VHA)     | 0                  | ۲         | 0           | 0        |               | UID Vorifi         |
| State Children's Health Insurance Program | 0                  | ۲         | 0           | 0        |               |                    |
| MEDICARE                                  | 0                  | ۲         | 0           | 0        |               |                    |

## **59** Client History Section:

- Prior Living Situation
- Survivor of Domestic Violence (DV)
- Translation Assistance question
- Foster care question
- Last permanent zip code

| / TANF-Funded Serv                                                                                        | ices (HUD)                                                             | 12/01/2012                                                                                                    |                                                             | No                                                                                 |
|----------------------------------------------------------------------------------------------------|------------------------------------------------------------------------|----------------------------------------------------------------------------------------------------|-------------------------------------------------------------|------------------------------------------------------------------------------------|
| ANF Child Care Service                                                                                    | s (HUD)                                                                | 12/01/2012                                                                                                    |                                                             | No                                                                                 |
| ANF Transportation Ser                                                                                    | vices (HUD)                                                            | 12/01/2012                                                                                                    |                                                             | No                                                                                 |
| Special Supplemental No<br>for WIC (HUD)                                                                  | utrition Program                                                       | 12/01/2012                                                                                                    |                                                             | No                                                                                 |
| Add                                                                                                    |                                                                        |                                                                                                    | Showing 1-5 of 6                                            | First Previous Next Las                                                            |
| CLIENT HISTORY<br>PRIOR LIVING SITUATION<br>Prior Living Situation<br>Length of Stay in Previous<br>Place | -Select-                                                               | <b>v</b> 6                                                                                                    |                                                             |                                                                                    |
| Survivor of Domestic<br>Violence                                                                          | -Select-                                                               | ✓ G                                                                                                    |                                                             |                                                                                    |
| If Yes for Survivor of<br>Domestic Violence, When<br>experience occurred                                  | -Select-<br>-Select-                                                   | ✔ G                                                                                                    |                                                             |                                                                                    |
| If Yes for Survivor of<br>Domestic Violence<br>Victim/Survivor, Are you<br>currently fleeing?             | HOMELES<br>Place not mea<br>Emergency sh<br>Safe Haven (H<br>INSTITUTI | S SITUATIONS<br>ant for habitation (e.g., a vehicle, an<br>lelter, including hotel or motel paid i<br>IUD)<br>ONAL SITUATIONS<br>Dana of footor oor or own home (HII) | abandoned building, bus/tra<br>for with emergency shelter w | sin/subway station/airport or anywhere outside)<br>oucher, Host Home shelter (HUD) |
| Translation Assistance<br>Needed                                                                          | Hospital or oti<br>Jail, prison, or<br>Long-term car                   | her residential non-psychiatric med<br>juvenile detention facility (HUD)<br>re facility or nursing home (HUD)                                                         | ical facility (HUD)                                         |                                                                                    |
| Client ever in the foster care<br>system?                                                                 | Substance ab                                                           | spital of other psychiatric facility (f<br>use treatment facility or detox centi<br>.RY HOUSING SITUATIONS                                                            | er (HUD)                                                    |                                                                                    |
| Zip Code of Last Permanent<br>Address                                                                     | Transitional he<br>Residential pr                                      | ousing for homeless persons (inclu<br>oject or halfway house with no hom                                                                                              | ding homeless youth) (HUD)<br>eless criteria (HUD)          |                                                                                    |
|                                                                                                    | Hotel or mote                                                          | I paid for without emergency shelte                                                                                                    | r voucher (HUD)                                             |                                                                                    |

# "Prior Living Situation" is the location of the client the night before they enter your Project.

This section has logic- so depending on how the client responds will open up a new set of questions.

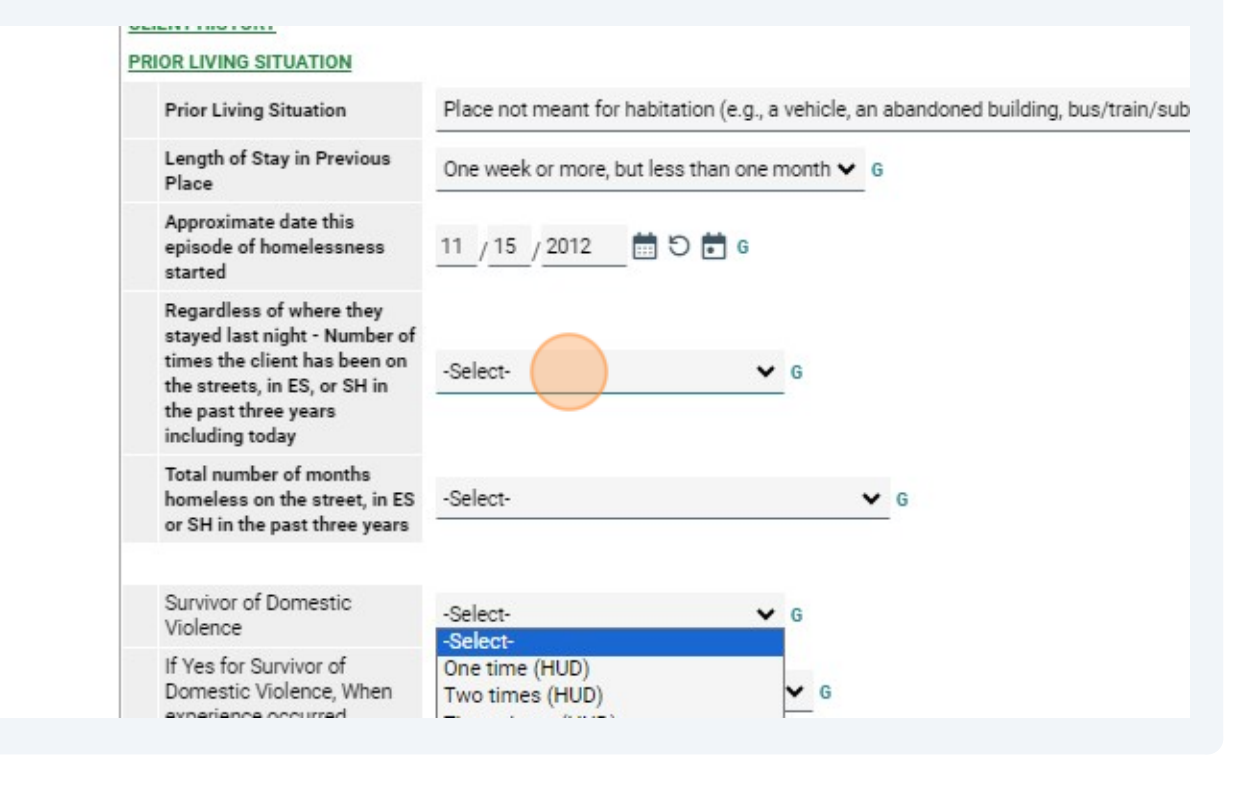

Alert!

*Never use "Safe Haven" for "Prior Living Situation", because we do not have these type of Projects within the BOS. Instead select "Emergency Shelter".* 

#### 61 Length of Stay in Previous Place:

The "Length of Stay in Previous Place" is the amount of time spent in the "Prior Living Situation" that you selected above.

**Example**\*: A client reports a "Prior Living Situation" of "Place not meant for habitation" and they report staying there for 16 days. You would select the closest option on the drop-down menu ("One week or more, but less than one month" for this example).\*

#### 60

#### 62 Approximate date homelessness started:

The "Approximate date homelessness started" should be regarding the **Most Recent** episode of homelessness. In other words, the approximate date that the Prior Living Situation that you keyed above (current episode of homelessness) started on.

**Example**: Our client's Project Start date is 6/27/2023, they reported their "Prior Living Situation" (where they stayed on 6/26/23) as "Place note meant for habitation". They also reported they have slept in this location for 16 days. Thus, their "Approximate date homelessness started" is 6/11/2023.

**Note**: You as the Case Manager, HMIS user, Street Outreach worker etc. may have to do some math & may have to explain or re-word the question to the client so that they understand what you are asking.

#### 63 Number of times (in last 3 years):

For the next question: "Regardless of where they stayed last night - Number of times the client has been on the streets, in ES, or SH in the past three years including today", you will want to ask the client how many different episodes of homelessness they experienced within the past 3 years. In other words, were they homeless (living in ES or on the streets/place not meant for habitation), then maybe were they housed (staying with family, couch surfing etc.), and then they became homeless again (living in an ES or Place not meant for habitation)?

**Example**: Client reports they are homeless as of 6/11/2023, which is equal to one episode of homelessness. However, after you explain this question to them, they start talking about the past 3 years. They tell you: they were homeless for 2 weeks in May 2021, but then were able to stay with a friend for 6 months. This is where you as the Case Manager can assist the client in creating a timeline of their history of homelessness. Essentially, they were homeless and became housed, so this equals another episode of homelessness. Then, they went to a shelter in November 2022 for 4 nights, and then a family member let them sleep on their couch until recently (June 11, 2023), which is when the family member kicked them out. So, we have 3 total episodes of homelessness from this scenario.

**Note\***: You as the Case Manager, HMIS user, Street Outreach worker etc. may have to explain what an episode of homelessness is, and how that calculates into their Chronic Homeless status. The Case Manager can have a conversation with the client and help to create a timeline of the episodes of homelessness to assist the client with this question if they are unable to determine the answer themselves. The clients need to know that if they go and stay with family, friends, or are couch surfing, etc.- that HUD does not consider that to be a homeless situation.\*

#### 64 Total number of months (in last 3 years):

The final Prior Living Situation set of questions (which also helps determine Chronic Homeless status) is: "Total number of months homeless on the street, in ES or SH in the past three years". For this question, one day is equal to one month (if a client is homeless less than 30 days, it is still considered one month for HMIS purposes).

**Example**\*: From the example we used above, the client has 3 episodes of homelessness. 2 weeks in May 2021, which would equal 1 month. Then they were in a shelter for 4 nights, which equals another month. Lastly, their current homeless episode is 16 days, which equals another month. Therefore, the total number of months homeless would equal 3 months.\*

**Note**\*: You as the Case Manager, HMIS user, Street Outreach worker etc. may have to do some mental calculating and math, and you may have to get more detail to be able to obtain the most accurate number of months homeless.\*

65 When completing these "Client Living History" questions, choose the response that best fits.

In the drop-down menus there are choices for if the client was not in Kentucky, or if under the age of 18, etc.

For the text fields, you can put that they are underage, or did not live in Kentucky, or whatever the case may be for the client.

| , autors                                                                                                    |              |            |   |
|----------------------------------------------------------------------------------------------------|--------------|------------|---|
| CLIENT LIVING HISTORY (in the las                                                                                 | it 2 years)  |            |   |
| In the last 2 years, in what<br>Kentucky county did you<br>become homeless?                                       | Clinton 🗸 G  |            |   |
| If you have lived in<br>multiple Kentucky<br>counties in the last 2<br>years, please select<br>additional county: | -Select- V G |            |   |
| If you have lived in<br>another part of the US in<br>the last 2 years, please<br>specify state:                   | -Select-     | <b>∀</b> G |   |
| If other location in the<br>last 2 years, please<br>specify:                                                      |              |            | G |
| In what Kentucky county are<br>you currently staying?                                                             | -Select- 🗸 G |            |   |
| Did you have housing<br>when you came to this<br>county/community?                                                | -Select-     | ✓ 6        |   |

66 Click "Save", then scroll back up to the top of the screen & click on each household member on the left-hand side of the Entry/Exit data pop-up to complete their Entry Assessments.

| Household Me                           | mbers           | BOS- HUD CoC & ESG RRH Ent                                                              | ry (FY2024)                        |
|----------------------------------------|-----------------|-----------------------------------------------------------------------------------------|------------------------------------|
| (23) Smith,<br>Age: 32<br>Veteran: No  | John Jo<br>HUD) | SECTION 1: ANSWER FOR ALL CL                                                            | IENTS                              |
| (24) Smith,<br>Age: 31<br>Veteran: Yes | (HUD)           | Enrollment CoC<br>Relationship to Head of<br>Household                                  | KY-500 Balance<br>Self (head of he |
|                                        |                 | Based on the housing<br>move-in date above, what<br>county was the client<br>housed in? | -Select- V                         |
|                                        |                 | Unit Address                                                                            |                                    |
|                                        |                 | Unit City                                                                               |                                    |

**67** When you are totally done filling in the entry assessment questions, click "Save & Exit".

| <u>↓</u> G            |  |
|-----------------------|--|
| G                     |  |
| G                     |  |
| 3                     |  |
|                       |  |
| Save Save & Exit Exit |  |
|                       |  |

# **68** To check to make sure you have entered all clients into the project correctly, check on this "Client Count" button all the way to the right on the Entry/Exit tab.

Case Managers Case Plans Assessments
Exits
Project Start Date Exit Date Interims Follow Client
Ups Count
I 12/01/2012
I 12/01/2012
Exit

This tells you which clients are associated with this Project Entry.